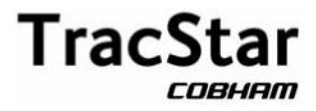

# TracStar i450M In-Motion Antenna System

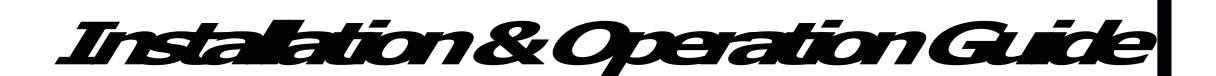

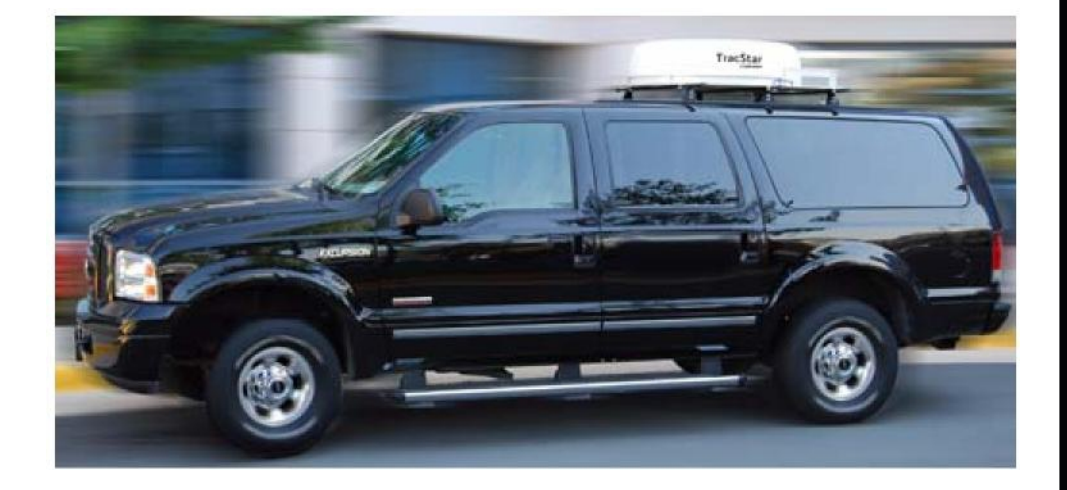

Version 1.0 February 2009

This document is supplied as and intended to be a reference document for TracStar Systems, Inc.'s product users. The document is periodically updated and may contain data that does not apply to users specific product or that is obsolete. If questions exist regarding the applicability of the data relative to your product, contact TracStar Technical Support at 888-650-9054.

© 2009 by TracStar Systems, Inc.

All rights reserved. No part of this document may be reproduced or transmitted in any form or by any means, electronic, mechanical, photocopying, recording, or otherwise, without prior written permission of TracStar Systems, Inc.

TracStar Systems is a registered trademark of Cobham, PLC.

All other trademarks, service marks, or registered trademarks appearing in this guide are the trademarks or service marks of their respective owners.

上海宙际实业有限公司 Shanghai Universe Industrial Co., Ltd.

地址:上海市天目西路547号恒基不夜城 A 座1406 电话(Tel):(021)51061861 51061862

传真(Fax):(021) 51061863 全国电话: 4006888703

TableofContents

| Listof Figures                                       |
|------------------------------------------------------|
| List of Tables                                       |
| About This Guide                                     |
| What's in this Guide?                                |
| Audience                                             |
| Document Conventions                                 |
| Text Formats                                         |
| Warning, Caution, Important, and Note icons          |
| Chapter 1 – Introduction                             |
| <b>Overview</b>                                      |
| Features                                             |
| Components                                           |
| Chapter 2 – Installation                             |
| Unpacking the Shipping Crate                         |
| Shipping crate contents                              |
| Removing the antenna from the shipping crate         |
| Typical Installation                                 |
| Cabling the System                                   |
| Connecting cables to antenna                         |
| Sample routing of antenna cables to vehicle interior |
| Connecting antenna cables to the ACU and modem       |

| Chapter 3 – System Operation                                 | . 3-1<br>. 3-1             |
|--------------------------------------------------------------|----------------------------|
| Turning on the System     Starting the Satellite Acquisition | 3-2<br>3-3                 |
| Chapter 4 – System Configuration                             |                            |
| Viewing or Changing the Tech Setup Code                      | 4-1<br>. 4-3               |
| Viewing or Changing Modem Type Settings                      | 4-4<br>4-4<br>4-6<br>.4-6  |
| Viewing or Changing Data Satellite Information               | 4-7<br>4-8<br>.4-9<br>4-10 |
| Chapter 5 – Antenna Control Unit (ACU)                       | . 5-1<br>5-1               |
| ACU Rear Panel                                               | 5-2<br>5-3                 |
| ACU Screen Navigation Tips                                   | 5-4                        |
| Ready/Run Mode (READY and RUN Screens)                       | 5-6                        |
| Ready mode (READY Screen)                                    | 5-6                        |
| Run mode (RUN Screen)                                        | 5-7                        |
| Show Run Values (Sho Screen)                                 | 5-9                        |
| Set reference satellite (SetREF Screen)                      | 5-11                       |
| Select data satellite (SELECT DATA Screen)                   | 5-12                       |
| GPS mode (GPS Screen)                                        | 5-12                       |
| Manual compass input (COMPASS Screen)                        | 5-13                       |
| User Setup (USER SETUP Screen)                               | 5-14                       |
| Antenna jog control (Jog Screen)                             | 5-14                       |
| Satellite parameters (Sat Screen)                            | 5-16                       |
| Reference satellite (Rs Screen)                              | 5-16                       |

| BW Screen                                          | 5 |
|----------------------------------------------------|---|
| Lock method (LNBt Screen)                          | 7 |
| Communications monitor (Mc Screen)                 | 7 |
| Tech Setup (TECH SETUP Screen)                     | 8 |
| Set Option (SET OPTION Screen)                     | 9 |
| Set Test (SET TEST Screen)                         | 9 |
| Level/Gyro/Motor control (LEVL Screen)             | 1 |
| Downlink polarity and modern type (Modern Screen)  | 1 |
| Safety features (MOVE Screen)                      | 2 |
| Elevation calibration setting (Elcal Screen)       | 3 |
| Tuner Frequency Setup (USAdvb Screen)       5-2    | 4 |
| Signal detector settings (LNB Screen)              | 4 |
| Factory test (Tt Screen)                           | ; |
| Diagnostics (DIAG Screen)                          | 6 |
| Signal strength (a Screen)                         | 7 |
| Azimuth and elevation (A Screen)                   | 8 |
| Gyro bias and polarity angle offset (B Screen)     | 0 |
| Modem Communications (Modem Communications Screen) | 0 |
| Modem communications monitor (c Screen)            | 1 |
| Factory diagnostics (D Screen)                     | 2 |
| Base tilt angle (E Screen)                         | 2 |
| Indinometer values (Fpot Screen)                   | 3 |
| Gyroscope readings (FGyro Screen)                  | 3 |
| GPS position data (G Screen)                       | 4 |
| Inclinometer calibration value (H Screen)          | 6 |
| Attitude offset settings (I Screen)                | 7 |
| Scan width and scan velocity (J Screen)            | 7 |
| Gyro temperature (K Screen)                        | 8 |
| Azimuth motor commands (L Screen)                  | 9 |
| Elevation motor commands (M Screen)                | 9 |
| Polarizer motor commands (N Screen)                | 0 |
| Azimuth encoder scale factor (O Screen)            | 0 |
| Azimuth servo parameters (P Screen)                | 1 |
| Elevation encoder scale factor (Q Screen)          | 2 |

| Elevation servo parameters (R Screen)        |
|----------------------------------------------|
| Polarizer calibration values (S Screen)      |
| Polarizer scale factor (T Screen)            |
| Unused (U Screen)                            |
| Azimuth tracking parameters (V Screen)       |
| Elevation tracking parameters (W Screen)     |
| Appendix A – Product Specifications          |
| Appendix B – Antenna Mounting Dimensions B-1 |
| Appendix C – ACU Software Upload             |
| Stopping the ACU Automatic Boot Process      |
| Loading the Software                         |
| Appendix D – Fault Indicators                |
| Appendix E – System Options                  |
| Glossary glossary-1                          |
| Indexindex-1                                 |

ListoFigues

| Figure 1-1.                   | Antenna System Block Diagram                        |
|-------------------------------|-----------------------------------------------------|
| Figure 2-1.                   | Shipping Crate Lid Lag Bolt                         |
| Figure 2-2.                   | Hardware Shipping Box                               |
| Figure 2-3.                   | Shipping Retaining Bolt                             |
| Figure 2-4.                   | Roof Rack Mounting                                  |
| Figure 2-5.                   | Antenna-to-Rack Positioning                         |
| Figure 2-6.                   | Antenna Mounting Screws                             |
| Figure 2-7.                   | Antenna Cable Connections                           |
| Figure 2-8.                   | Cable Routing to Vehicle Interior                   |
| Figure 2-9.                   | Securing Cables to the Roof Rack with Tie Wraps 2-9 |
| Figure 2-10.                  | Cable Drip Loop                                     |
| Figure 2-11.<br>Modem Types . | ACU and Modem Cable Connections – Supported         |
| Figure 3-1.                   | Ready Screen                                        |
| Figure 3-2.                   | Run Screen: Unlocked                                |
| Figure 3-3.                   | Run Screen: Locked                                  |
| Figure 4-1.                   | Tech Setup Screen – Code 0 Selected 4-2             |
| Figure 4-2.                   | Tech Setup Screen – Auto 7 Selected 4-2             |
| Figure 4-3.                   | Modem Screen – Downlink Polarity Selected 4-3       |
| Figure 4-4.                   | Modem Screen – Modem Type Selected 4-3              |
| Figure 4-5.                   | DIAG Screen                                         |
| Figure 4-6.                   | J Screen 4-5                                        |
| Figure 4-7.                   | V Screen                                            |
| Figure 4-8.                   | W Screen                                            |

| Figure 4-9. Select  | t Data Screen – Satellite Selected 4-8            |
|---------------------|---------------------------------------------------|
| Figure 4-10. Select | : Data Screen – Satellite Selected 4-8            |
| Figure 4-11. Select | Data Screen – Satellite Selected Example 4-9      |
| Figure 4-12. Select | : Data Screen — Data Satellite Orbital            |
| Locat               | ion Selected                                      |
| Figure 4-13. Select | : Data Screen – Data Satellite Orbital            |
| Locat               | ion Example                                       |
| Figure 4-14. Set Te | est Screen – Test Field Selected                  |
| Figure 4-15. Set Te | est Screen – User Confirmation Field Selected4-10 |
| Figure 4-16. EEPRO  | OM SAVE — In Progress                             |
| Figure 4-17. Oper   | Done Screen                                       |
| Figure 5-1. Trac    | Star i450M ACU Control Panel                      |
| Figure 5-2. TracS   | itar i450M ACU Rear Panel                         |
| Figure 5-3. ACU     | Screen Display L0                                 |
| Figure 5-4. Read    | y/Run Screen Flow                                 |
| Figure 5-5. Read    | y Screen                                          |
| Figure 5-6. Run     | Screen                                            |
| Figure 5-7. Sho S   | Screen                                            |
| Figure 5-8. SetRe   | ef Screen                                         |
| Figure 5-9. Selec   | t Data Screen                                     |
| Figure 5-10. GPS S  | Screen                                            |
| Figure 5-11. Com    | pass Screen                                       |
| Figure 5-12. User   | Setup Screen Flow                                 |
| Figure 5-13. User   | Setup Screen                                      |
| Figure 5-14. Jog S  | Screen                                            |
| Figure 5-15. Sat S  | creen                                             |
| Figure 5-16. Rs Sc  | reen                                              |
| Figure 5-17. BW S   | Screen                                            |
| Figure 5-18. LNBt   | : Screen                                          |
| Figure 5-19. Mc S   | creen                                             |
| Figure 5-20. Tech   | Setup Screen Flow                                 |
| Figure 5-21. Tech   | Setup Screen                                      |

| Figure 5-22. Set Option Screen (Enable Mode)        |
|-----------------------------------------------------|
| Figure 5-23. Set Test Screen                        |
| Figure 5-24. LEVL Screen                            |
| Figure 5-25. Modem Screen                           |
| Figure 5-26. Move Screen                            |
| Figure 5-27. Elcal Screen                           |
| Figure 5-28. USAdvb Screen                          |
| Figure 5-29.       LNB Screen.       5-24           |
| Figure 5-30.       Tt Screen                        |
|                                                     |
| Figure 5-31. Diagnostics Screen Flow                |
| Figure 5-32. Diag Screen                            |
| Figure 5-33. Diagnostic `a' Screen                  |
| Figure 5-34. Diagnostic 'A' Screen                  |
| Figure 5-35. Diagnostic 'B' Screen                  |
| Figure 5-36. Diagnostic Modem Communications Screen |
| Figure 5-37. Diagnostic `c' Screen                  |
| Figure 5-38. Diagnostic 'D' Screen                  |
| Figure 5-39. Diagnostic `E' Screen                  |
| Figure 5-40. Diagnostic Fpot Screen                 |
| Figure 5-41. Diagnostic FGyro Screen                |
| Figure 5-42. Diagnostic 'G' Screen                  |
| Figure 5-43. Diagnostic `H' Screen                  |
| Figure 5-44. Diagnostic `I' Screen                  |
| Figure 5-45. Diagnostic `J' Screen                  |
| Figure 5-46. Diagnostic `K' Screen                  |
| Figure 5-47. Diagnostic `L' Screen                  |
| Figure 5-48. Diagnostic 'M' Screen                  |

| Figure 5-53. Diagnostic 'R' Screen                                  |
|---------------------------------------------------------------------|
| Figure 5-54. Diagnostic 'S' Screen                                  |
| Figure 5-55. Diagnostic 'T' Screen                                  |
| Figure 5-56. Diagnostic 'U' Screen                                  |
| Figure 5-57. Diagnostic 'V' Screen                                  |
| Figure 5-58. Diagnostic 'W' Screen                                  |
| Figure B-1. TracStar i450M Antenna Mounting Dimensions B-2          |
| Figure C-2. Properties Window.                                      |
| Figure C-3. HyperTerminal Window – Successful Connection to ACU C-3 |
| Figure C-4. HyperTerminal Window – Boot Process Stopped C-4         |
| Figure C-5.  Send File Window  C-5                                  |
| Figure C-6. Ymodem-G File Send Window                               |
| Figure C-7. Sending Files Window C-6                                |
| Figure C-8. HyperTerminal Window – Software Upload Done C-6         |

Listof Tables

| Table i.    | Document Conventions                       |
|-------------|--------------------------------------------|
| Table 2-1.  | TracStar i450M Shipping Crate Contents 2-1 |
| Table 4-1.  | Scan Velocity Settings 4-5                 |
| Table 4-2.  | Azimuth Track Settings                     |
| Table 4-3.  | Elevation Track Settings 4-7               |
| Table 5-1.  | Ready Screen – Field Descriptions          |
| Table 5-2.  | Run Screen – Field Descriptions            |
| Table 5-3.  | Sho Screen – Field Descriptions            |
| Table 5-4.  | Select Data Screen – Field Descriptions    |
| Table 5-5.  | GPS Screen - Field Descriptions            |
| Table 5-6.  | User Setup Screen – Field Descriptions     |
| Table 5-7.  | Jog Screen – Field Descriptions            |
| Table 5-8.  | Tech Setup Screen – Field Descriptions     |
| Table 5-9.  | Set Option Screen – Field Descriptions     |
| Table 5-10. | Set Test Screen – Field Descriptions       |
| Table 5-11. | LEVL Screen - Field Descriptions           |
| Table 5-12. | Modem Screen - Field Descriptions          |
| Table 5-13. | Elcal Screen – Field Descriptions          |
| Table 5-14. | LNB Screen - Field Descriptions            |
| Table 5-15. | Diag Screen – Field Descriptions           |
| Table 5-16. | Diagnostic `a' Screen - Field Descriptions |
| Table 5-17. | Diagnostic 'A' Screen – Field Descriptions |
| Table 5-18. | Diagnostic 'B' Screen – Field Descriptions |

| Table 5-19. | Diagnostic Modern Communications Screen –<br>Field Descriptions 5 | -31 |
|-------------|-------------------------------------------------------------------|-----|
| Table 5-20. | Diagnostic `c' Screen – Field Descriptions                        | -31 |
| Table 5-22. | Diagnostic Fpot Screen – Field Descriptions                       | -33 |
| Table 5-21. | Diagnostic 'E' Screen – Field Descriptions                        | -33 |
| Table 5-23. | Diagnostic FGyro Screen – Field Descriptions                      | -34 |
| Table 5-24. | Diagnostic `G' Screen - Field Descriptions                        | -35 |
| Table 5-25. | Diagnostic 'H' Screen – Field Descriptions                        | -37 |
| Table 5-27. | Diagnostic 'K' Screen - Field Descriptions                        | -38 |
| Table 5-26. | Diagnostic 'J' Screen - Field Descriptions                        | -38 |
| Table 5-28. | Diagnostic `L' Screen - Field Descriptions                        | -39 |
| Table 5-29. | Diagnostic 'M' Screen - Field Descriptions                        | -40 |
| Table 5-30. | Diagnostic 'O' Screen – Field Descriptions                        | -41 |
| Table 5-32. | Diagnostic 'Q' Screen - Field Descriptions                        | -42 |
| Table 5-31. | Diagnostic 'P' Screen – Field Descriptions                        | -42 |
| Table 5-33. | Diagnostic 'R' Screen – Field Descriptions                        | -43 |
| Table 5-34. | Diagnostic 'S' Screen – Field Descriptions                        | -44 |
| Table 5-35. | Diagnostic 'T' Screen – Field Descriptions                        | -45 |
| Table 5-36. | Diagnostic 'V' Screen – Field Descriptions                        | -46 |
| Table 5-37. | Diagnostic 'W' Screen – Field Descriptions                        | -47 |
| Table A-1.  | TracStar i450M Technical Specifications                           | 4-1 |
| Table E-2.  | System Options                                                    | E-1 |

Anthisgie

**AutifiCite** provides a brief description of the guide's contents, the intended audience of the guide, and the document conventions used throughout this guide.

### What's in this Guide?

This guide is organized as follows:

Chapter 1 – Introduction. Provides an overview of the TracStar i450M antenna.

Chapter 2 – Installation. Provides the basic instructions for installing the TracStar i450M antenna and antenna control unit (ACU) in most vehicles,.

Chapter 3 – System Operation. Explains the standard satellite acquisition process.

Chapter 4 – System Configuration. Describes the system settings that can be changed if you want to reconfigure the system for a different network before starting the satellite acquisition.

Chapter 5 – Antenna Control Unit (ACU). This chapter describes the ACU and provides examples of the ACU screens, along with field descriptions of each screen and navigational tips.

Appendix A – Product Specifications. Provides the technical specifications for the TracStar i450M antenna.

Appendix B – Antenna Mounting Dimensions. Provides an illustration of the TracStar i450M antenna mounting dimensions.

Appendix C – ACU Software Upload. Provides the procedures for uploading the software to the ACU.

Appendix D – Fault Indicators. Provides a brief description of the most common fault indicators that may display.

Appendix E – System Options. Provides a list of system options that are used for calibration and troubleshooting procedures.

Glossary. Contains a list of all acronyms and industry terms used in this guide.

Index. Helps you to quickly find topics in this guide.

### Audience

This guide is intended for anyone interested in installing and operating the TracStar i450M antenna system.

# **Document Conventions**

This section describes the text formats and graphics that are used in this guide, which are designed to help you quickly understand the information presented.

### **Text Formats**

Table i describes the document conventions used throughout this manual.

Table i. Document Conventions

| Convention                    | Description                                                                                                    |
|-------------------------------|----------------------------------------------------------------------------------------------------|
| ENTER                         | Represents a button on the ACU control panel (not to be confused with a key on a keyboard).                     |
| SMALL CAPS                    | Indicates a key on a keyboard (e.g., CTRL+BREAK,<br>ENTER).                                                     |
| Italics                       | Emphasizes words (e.g., <i>Dat</i> change the settings.).                                                       |
| Boldface                      | Indicates text that displays on the ACU display<br>screen (e.g., Highlight SatA on the Select Data<br>screen.). |
| ALL CAPS (TYPEWRITER<br>FONT) | Refers to system text that displays on a window (e.g., TSS_MON3.2 displays on the HyperTerminal window.).       |

### Warning, Caution, Important, and Note icons

This guide includes warnings, cautions, and informational notes, where appropriate, to point out important or safety-related information.

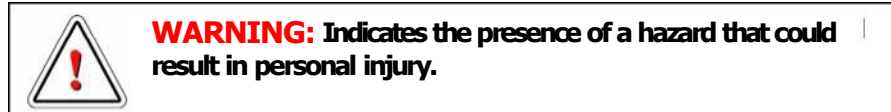

**CAUTION:** Indicates the presence of a hazard that could result in corruption of software or damage to equipment or warms about potential problems in the outcome of what you are doing.

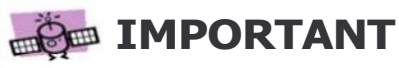

Denotes information that TracStar feels is important for product operation.

Emphasizes points or provides reminders.

1 Haddar

This chapter provides a basic introduction to the TracStar i450M antenna system.

### **Overview**

The i450M antenna from TracStar is built to track a single satellite while mounted on a stationary or moving vehicle traveling over improved or unimproved road conditions.

You now have the freedom and flexibility to move quickly *autheointhe* using a communications terminal that is very responsive and Internet/ Intranet-compatible.

With the TracStar i450M antenna, you can enjoy the same reliable and secure high-speed, IP-based data communication that you may be accustomed to in the office, but now you can experience it while *ontenne*.

### Features

TracStar Systems acquisition technology closely couples with the satellite modem, thus enhancing the satellite acquisition accuracy and reducing the startup time. The antenna goes directly to the data satellite and, using enhanced communications capability with intelligent modems, is able to acquire, lock, and peak on the specific satellite without the traditional prealignment reference satellite stage.

The antenna also provides:

- ? Three-axis polarization over elevation over azimuth.
- ? Configuration for operation on most satellites.
- ? Design capability for simple operation, performing precise antennato satellite alignment with the push of a single button.

Each antenna is fully integrated with:

- ? An antenna control unit (ACU) with user interface
- ? High-precision motors with optical encoders
- ? A global positioning system (GPS)
- ? Base-angle tilt sensors
- ? Three-axis gyroscopes

## Components

The TracStar i450M antenna system consists of three main components:

? Antenna. Located on the roof of the vehicle. The internal operational components are covered with a weather proof dome.

To maintain optimum performance of the antenna, it is important to keep the dome clean. Use water and mild soap.

Application of a commercial car polish may also improve water shedding.

- ? ACU. Located in the vehicle. The antenna control unit (ACU)/power supply is used to activate and monitor the system. It is also used to access programming and diagnostic information. (A Handheld Display is also provided that can be used in place of the ACU if there is a need for remote control or monitoring of the system.)
- ? Modem. Located in the vehicle. The modem decodes the satellite signal to ensure the i450M locks onto and tracks the correct satellite. (Modem typically provided by user.)

Block diagram Figure 1-1 shows a block diagram of the i450M antenna system.

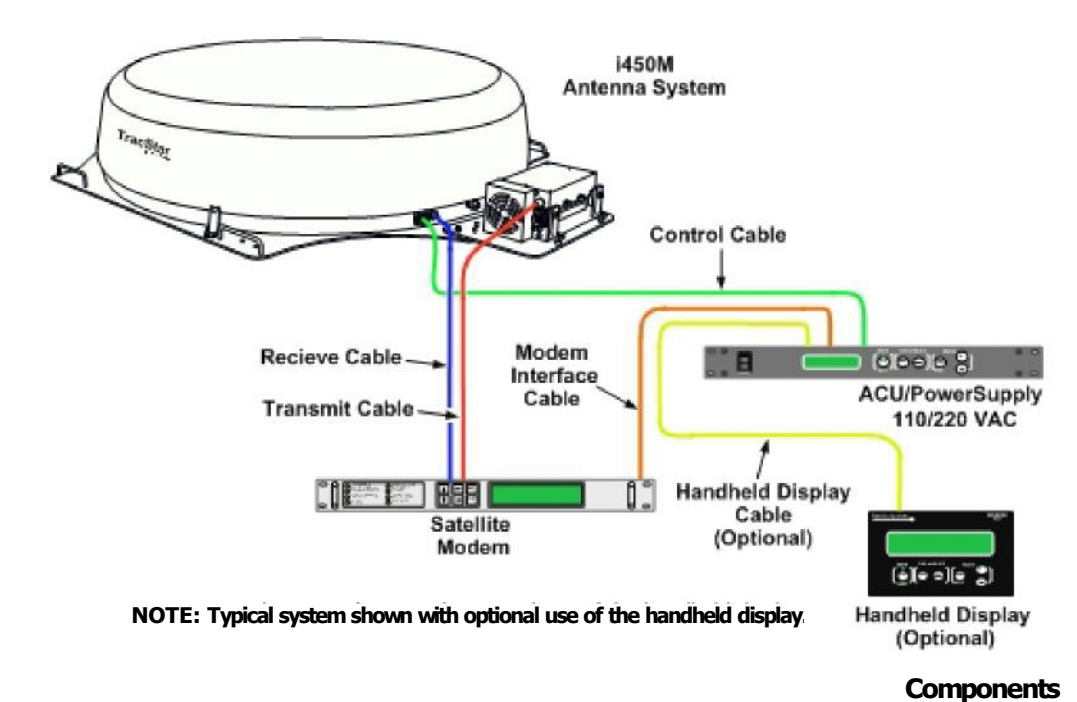

Figure 1-1. Antenna System Block Diagram

**CAUTION:** DC voltage present on wiring. Do not cut, splice, or insert any devices.

# **IMPORTANT**

It is highly recommended that system installation and any subsequent modifications, disassembly, or reassembly be conducted by a factory-authorized representative. Contact TracStar Systems, Inc., for the nearest factory authorized representative.

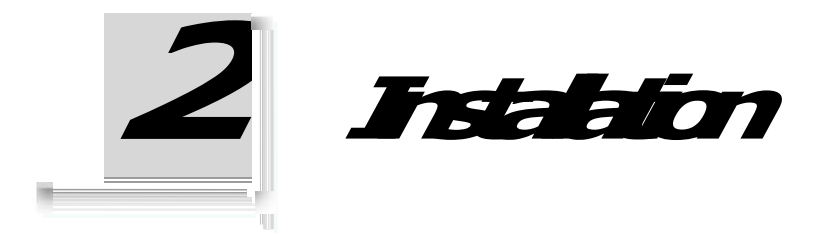

This chapter provides the basic instructions for installing the TracStar i450M antenna and antenna control unit (ACU) in most vehicles, which involves:

- ? Unpacking the shipping crate
- ? Installing the antenna
- ? Cabling the system

# **Unpacking the Shipping Crate**

### Shipping crate contents

Equipment and materials may vary according to the type of modern being used. Be sure to verify the complete shipment of your antenna system, ensuring that nothing was damaged, before beginning the installation.

Table 2-1. TracStar i450M Shipping Crate Contents

## **IMPORTANT**

Be sure to save the shipping crate, packing materials, and shipping restraining screws for the antenna. If the system needs to be returned for maintenance, you will be responsible for proper packing.

| Description/Serial Number                                | Qty | Part Number   |  |
|----------------------------------------------------------|-----|---------------|--|
| i450M antenna                                            | 1   | 106443        |  |
| i450M Quick Start User Guide                             | 1   | MANUAL-450    |  |
| i450M Installation & Operation Guide                     | 1   | OP MANUAL-450 |  |
| Antenna control unit (ACU)                               | 1   | 106450-2      |  |
| Handheld display                                         | 1   | 103086        |  |
| * System typically ships with one modern interface cable |     |               |  |

| Description/Serial Number           | Qty | Part Number |
|-------------------------------------|-----|-------------|
| Handheld display cable (7 feet)     | 1   | 100291      |
| Transmit cable (Tx)-LBand (25 feet) | 1   | 107850      |
| Receive cable (Rx)-LBand (25 feet)  | 1   | 107849      |
| Control/power cable (25 feet)       | 1   | 106451      |
| Modem interface cable*              |     |             |
| ? Comtech CDM – 570L/625            | 1   | 100028-9    |
| ? iDirect iNFINITY 8000             | 1   | 100028-7    |
| ? ViaSat ArcLight                   | 1   | 100028-12   |

#### Table 2-1. TracStar i450M Shipping Crate Contents (Cofue)

Removing the antenna from the shipping crate

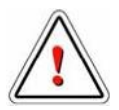

WARNING: To avoid bodily injury or damage to antenna or vehicle, always use two or more people to move or lift the i450M antenna.

To remove the antenna from the shipping crate

1 Remove the four lag bolts from the shipping crate lid (one bolt on each side). See Figure 2-1.

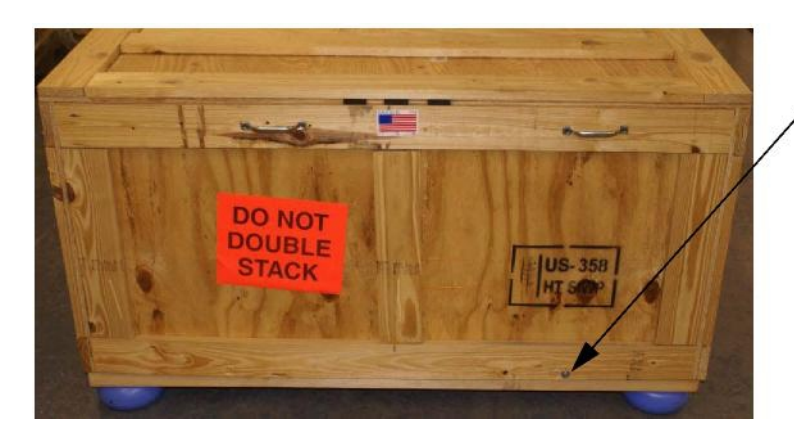

Shipping crate lid lag bolt

Figure 2-1. Shipping Crate Lid Lag Bolt

2 With aid of assistant, remove shipping crate lid from shipping base.

3 Carefully remove hardware shipping box from interior of shipping crate lid. See Figure 2-2.

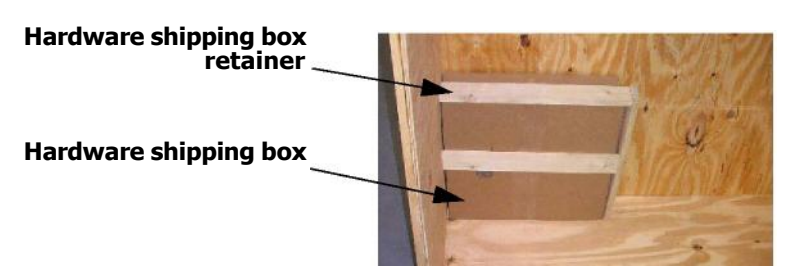

Figure 2-2. Hardware Shipping Box

4 Remove the five (5) shipping retaining bolts: four from each corner on the antenna base plate and one on the BUC mounting plate. See Figure 2-3.

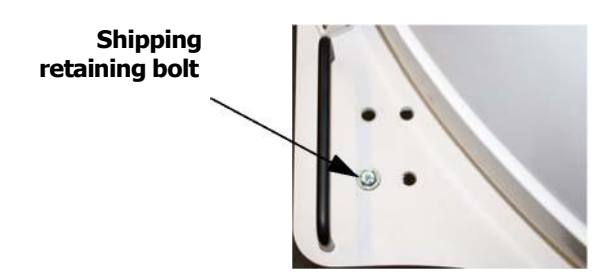

Figure 2-3. Shipping Retaining Bolt

# **Typical Installation**

This section describes a typical installation of the i450M antenna onto a

**IMPORTANT** 

Read this manual thoroughly and carefully before attempting to install or operate the TracStar i450M antenna.

vehicle's roof rack. Custom installation should follow similar practice, or call the factory for assistance.

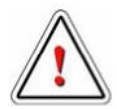

**WARNING:** Verify that the roof rack is in good condition and can support the i450M antenna.

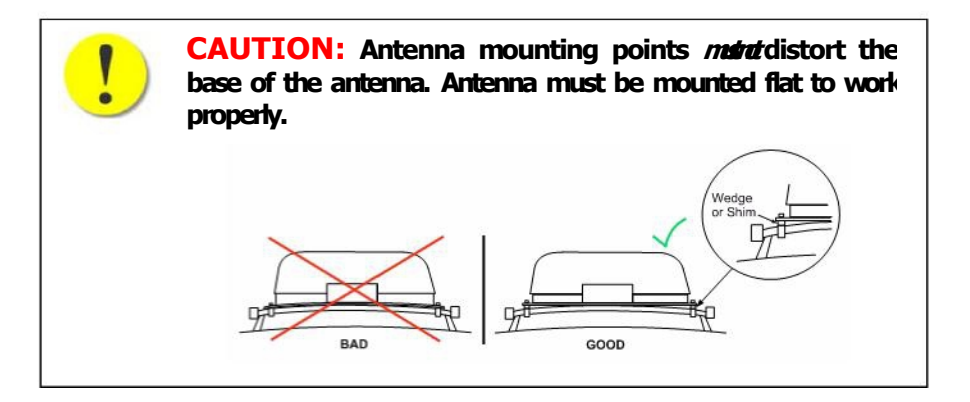

#### **To install the antenna to a vehicle roof rack**

1 Adjust the roof rack cross bars to line up with the antenna mounting holes.

Refer to Appendix B, "Antenna Mounting Dimensions" for additional information.

2 With assistance, position the antenna on the vehicle's roof rack. (Make sure the antenna is centered to the vehicle side-to-side.) See Figure 2-4.

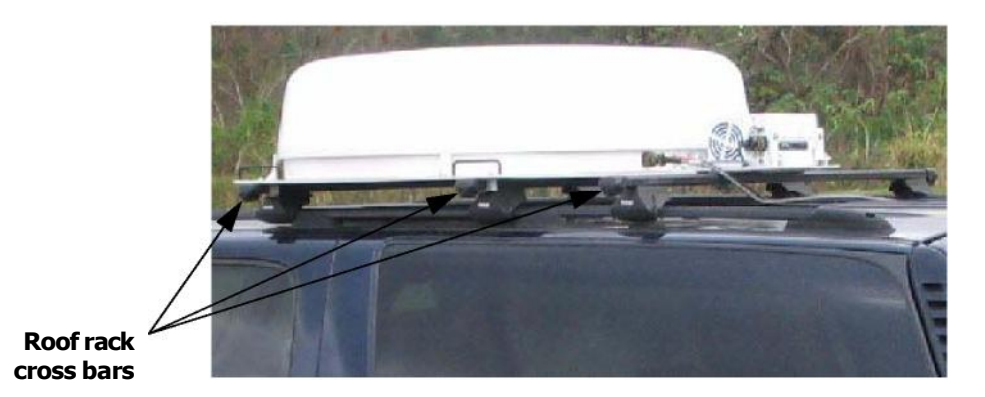

Figure 2-4. Roof Rack Mounting

3 Mount the antenna base to the roof rack at each of the six mounting locations (three on each side of the antenna), using two allen head screws and one U-bracket. See Figure 2-5.

Make sure the holes in the U-bracket line up with the holes on the antenna base.

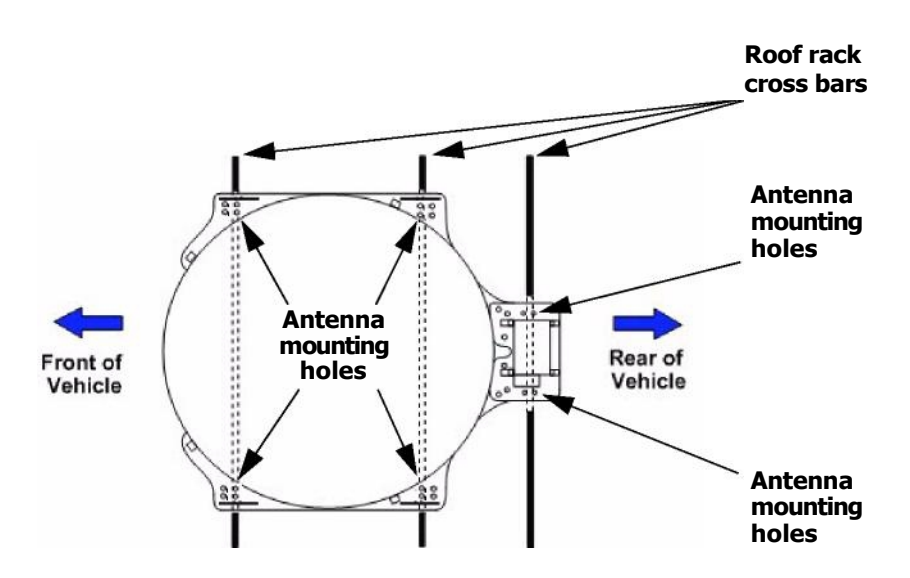

Figure 2-5. Antenna-to-Rack Positioning

### **IMPORTANT**

It is recommended that a low-strength liquid thread lock be applied to the screws before inserting into the U-brackets.

4 Fully tighten the twelve (12) mounting screws with the allen wrench (two screws at each of the six mounting locations). *Dartoet/tends* See Figure 2-6.

Use a nylon and flat metal washer with each mounting screw.

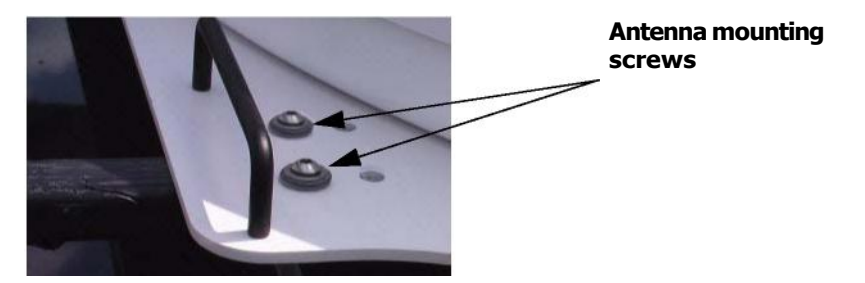

Figure 2-6. Antenna Mounting Screws

5 After the antenna has been installed onto the roof rack and all six brackets have been tightened, complete a thorough inspection of all brackets and screws.

## **Cabling the System**

This section describes the proper method for connecting the transmit, receive, and control/power cables to the antenna, routing the cables from the antenna to the equipment within the vehicle, and then connecting the cables to the ACU and modern.

### **Connecting cables to antenna**

Before you begin There are three cable connections on the rear of the antenna. The receive and control cables are located on the base of the antenna. The transmit cable is located on the end of the BUC.

- To connect the cables to the antenna
  - Connect one end of the transmit, receive, and control cables to the antenna. Ensure connectors are tight. See Figure 2-7.

The connections are weatherized and protected from outside elements.

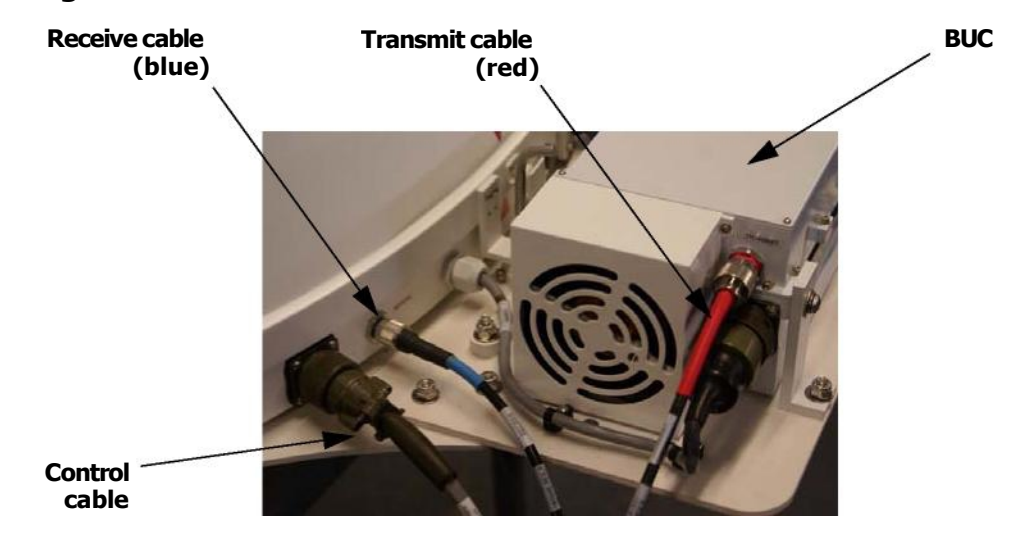

#### Figure 2-7. Antenna Cable Connections

### Sample routing of antenna cables to vehicle interior

Once you have connected the cables to the antenna, you are ready to route the cables from the antenna to the equipment within the vehicle.

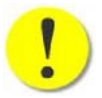

**CAUTION:** Do not fold or kink the cables. Any bends should be gradual and kept to a minimum to avoid damaging the cables and degrading the satellite signals.

- ▶ To route the antenna cables to the vehicle interior
  - 1 Open the vehicle's rear hatch and route the cables down the roof rack's side support bar.
  - 2 Continue down the rain channel between the weather stripping and the

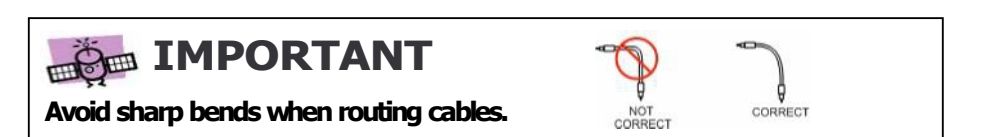

outer body of the vehicle to the bottom of the rear hatch. See Figure 2-8.

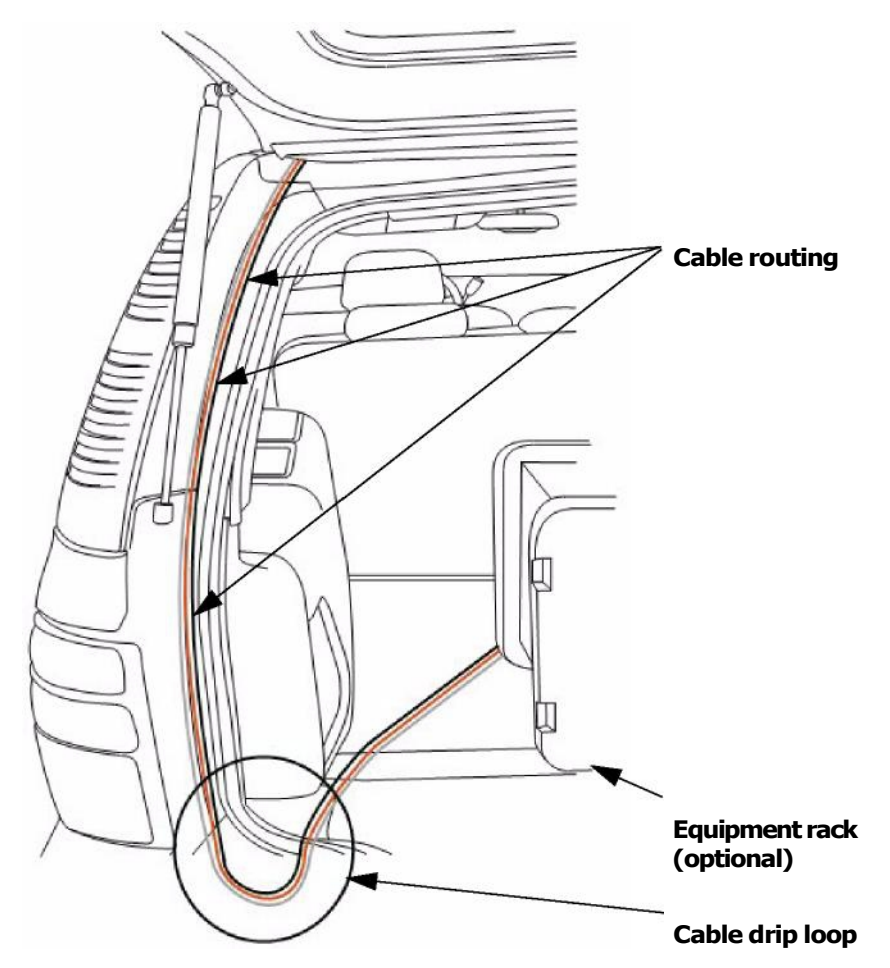

Figure 2-8. Cable Routing to Vehicle Interior

3 Use tie wraps to secure the cables to the roof rack cross bars after the cables have been routed from the antenna to the ACU inside the vehicle. See Figure 2-9.
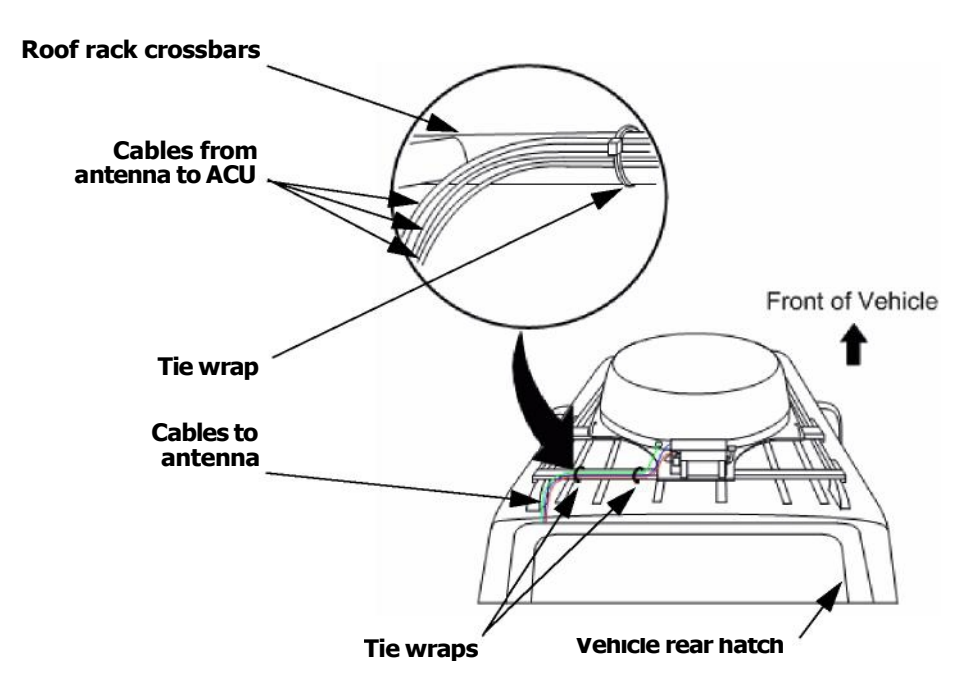

- Figure 2-9. Securing Cables to the Roof Rack with Tie Wraps
- 4 At the bottom of the rear hatch, create a drip loop in the cable to help prevent water from entering the vehicle. See Figure 2-10.

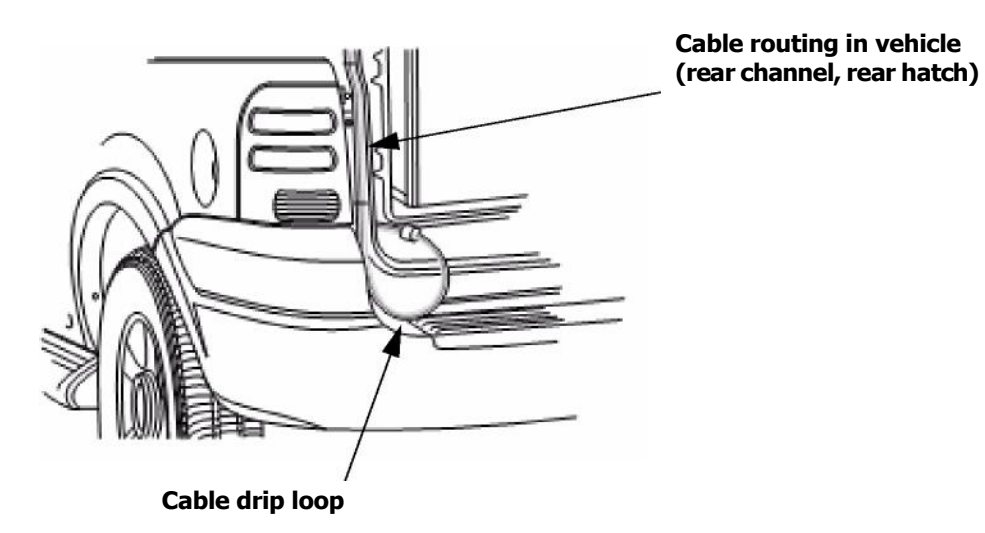

- Figure 2-10. Cable Drip Loop
- 5 Route the cables into the vehicle to the desired location at the equipment rack.

6 Close the rear hatch carefully.

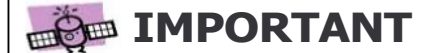

Inspect the cables to make certain that they are not bent, pinched, or damaged.

### Connecting antenna cables to the ACU and modem

This section describes the proper connection of the i450M antenna to the ACU and modern.

To connect the antenna cables to the ACU and modem

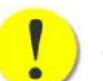

**CAUTION:** Power off all equipment before connecting or disconnecting any cables from equipment.

- 1 Connect the *lieuie*cable from the antenna to the receive port on the modern.
- 2 Connect the *stant* cable to the transmit port on the modem.
- 3 Connect the control cable to the ACU.
- 4 Connect the modern interface cable from the ACU to the modern.

Figure 2-11 shows the cable connections for the different modern types.

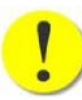

**CAUTION:** Be sure the cables connecting the antenna to the ACU are connected properly.

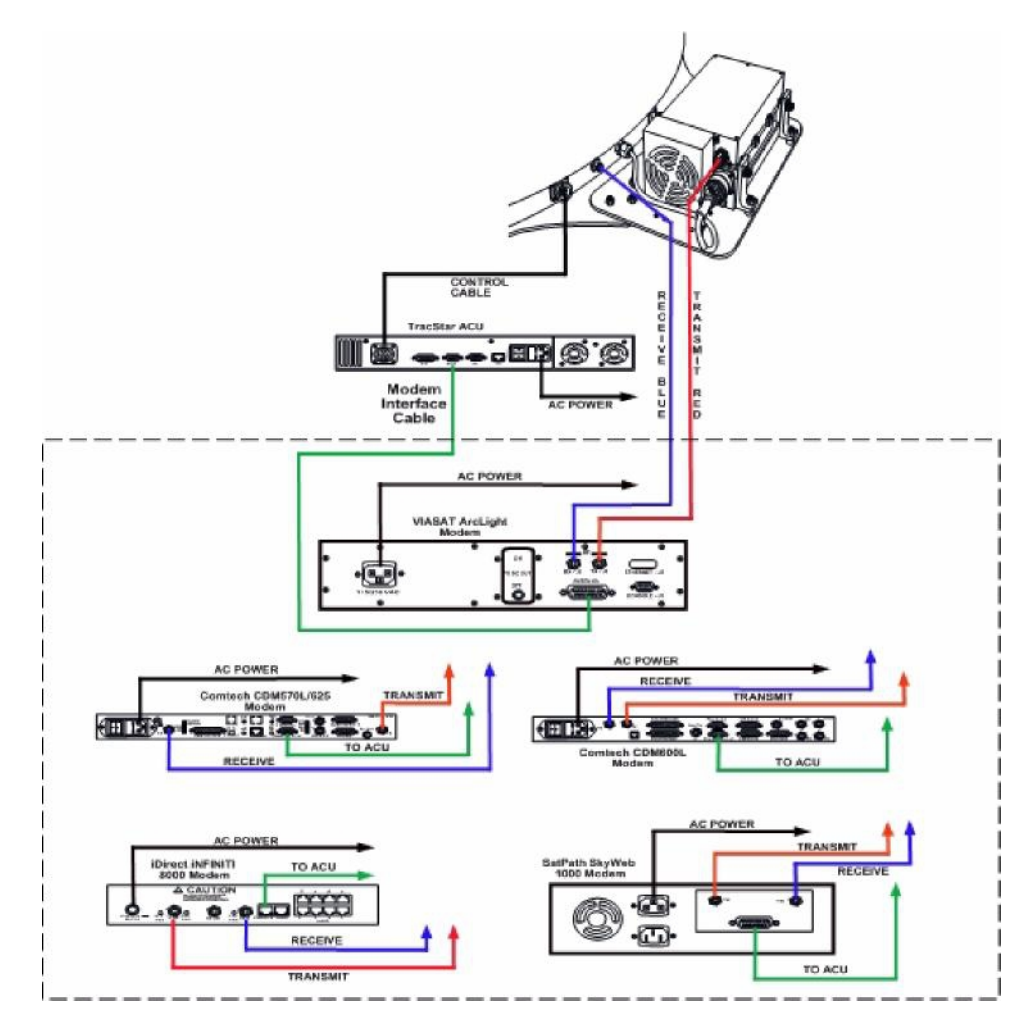

Figure 2-11. ACU and Modern Cable Connections - Supported Modern Types

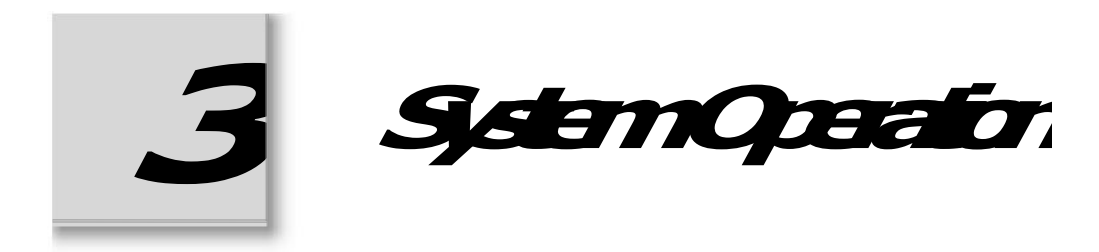

This chapter describes how to perform a standard satellite acquisition using the TracStar i450M antenna system.

### **Standard Satellite Acquisition Process**

Upon power up of the system, the following sequence takes place:

- ? The system first loads a communication monitor program and displays MONITOR CHECK PLEASE WAIT while loading.
- ? The system then loads the operating software and displays LOADING PLEASE WAIT.
- ? The READY screen displays after the software load has completed.
- ? Press to start the standard satellite acquisition process.

RUN

- ? The system performs a self-calibration of all three axes (Azimuth, Elevation, and Polarity).
- ? The system acquires GPS for high-precision geographic location information.
- ? Using GPS and other internal sensors, the system determines if it is *stationary* or *in-motion*.
- ? If the system determines that it is:
  - **Stray** the polarization offset and the elevation look angle to the desired satellite is calculated, based on geographic information from the GPS data. The system then sets the polarization offset and adjusts the elevation look angle to the required settings and performs an azimuth sweep while looking for satellite frequency energy. If energy is detected, the system will pause for a moment to allow the modem to acquire the desired network. If there is no network indication from the modem, the system will continue the azimuth sweep until the network satellite is found.

? **Indu** the polarization offset and both azimuth and elevation angles can be calculated, based on geographic information from the GPS. The system then sets the polarization offset and adjusts the elevation look angle to the required settings and performs a 12-degree azimuth sweep around the calculated azimuth value until the system receives a network indication from the modem.

### **Turning on the System**

Turning on the TracStar i450M antenna system involves powering up the antenna control unit (ACU) and the modern.

To turn on the system

1 Power on the ACU.

There are two power buttons on the ACU: one on the front and one on the rear of the unit. Both switches need to be in the *on*position for power to be supplied to the antenna system.

The ACU displays the READY screen (with the STOP LED selected). See Figure 3-1.

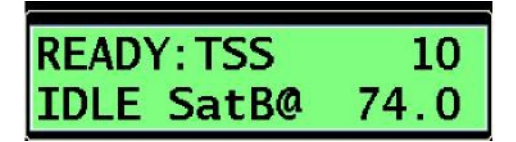

Figure 3-1. Ready Screen

2 Power on the modem.

3 Do one of the following:

- ? If the system has been configured for the desired network, see "Starting the Satellite Acquisition" on page 3-3. (You do not need to change the user settings.)
- ? If you want to reconfigure the system for a different network, see Chapter 4, "System Configuration" on page 4-1, before starting the satellite acquisition.

begin

## **Starting the Satellite Acquisition**

The system has a self-calibration and startup routine. User intervention is not required after the initiation of this process. Under normal operating conditions, the system determines its absolute location and then finds and locks onto the desired data satellite.

If the system has been configured for the desired network, you *do not* need to change the user settings and are ready to start the satellite acquisition.

.To reconfigure the system for a different network, see Chapter 4, "System Configuration" on page 4-1.

Before you You start the satellite acquisition from the READY screen.

If the Modem communications indicator on the READY screen displays waitMODEM instead of IDLE, you may have to reboot the system.

To start the satellite acquisition

1 From the READY screen, press to start the satellite acquisition.

RUN The system is active and has started the acquisition. See Figure 3-2.

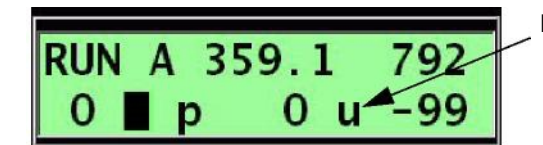

Lock status

Figure 3-2. Run Screen: Unlocked

When the system locates the desired data satellite, the antenna locks onto the selected satellite. See Figure 3-3.

A satellite lock is indicated on the display screen with an uppercase L in the lower right corner, followed by the reported signal strength from the modern. (This number reads in dB with no decimal point.) In Figure 3 -3 the  $_{\rm Eb/N0}$  is indicated as 11.2dB.

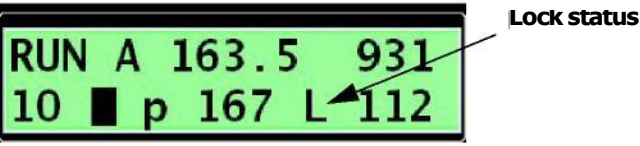

Figure 3-3. Run Screen: Locked

Once the system reads *line* it automatically switches to tracking mode.

- 2 If the system has not acquired the data satellite after several attempts, or several minutes have passed and no lock indication is present on the display, do the following:
  - ? Turn off power and check cable and power connections to all equipment, being careful to observe all warnings.
  - Ensure that the satellite modern is connected and configured properly ? for the desired data carrier. Re-apply power.
  - Ensure there is a clear, unobstructed view toward the satellite, relative ? to the system position.
  - ? Change the scan velocity to a lower number to slow the system sweep speed. Change only the first number (lower number equals slower speed). See "Viewing or changing scan velocity" on page 4-4.

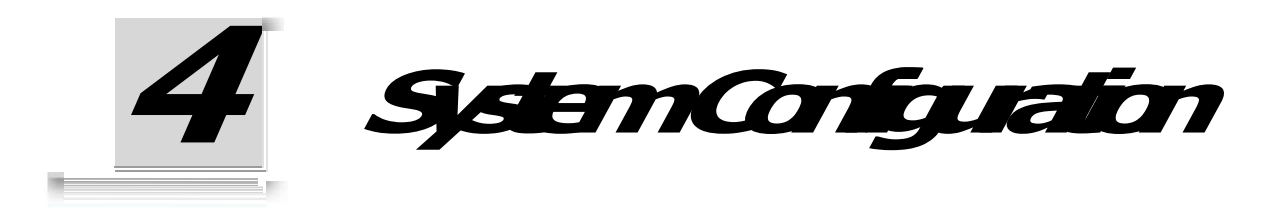

This chapter describes the following system settings that can be changed if you want to reconfigure the system for a different network before starting the satellite acquisition:

- ? Downlink polarity
- ? Modem type
  - Data satellite information

.If the system has been configured for the desired network, see "Starting the Satellite Acquisition" on page 3-3. (You do not need to change the user settings.)

This chapter also provides the procedures for viewing the above system settings.

System backup ?

### **IMPORTANT**

Before you can change any of the system settings, you must change the Tech Setup code to 13. This enables the system settings to be edited. See "Viewing or Changing the Tech Setup Code" on page 4-1.

If you change any of the system settings, you should perform a system backup. See "Backing Up System Settings" on page 4-10.

### Viewing or Changing the Tech Setup Code

You view or change the Tech Setup code on the Tech Setup Screen. You cannot change most system settings unless you change the Tech Setup code to 13 (enable mode). Some parameters require other code values to allow modifications.

- To view or change the Tech Setup code
  - 1 From the READY screen (with the STOP LED selected), press MAIN until the TECH SETUP screen is displayed.

Code 0 is highlighted. See Figure 4-1.

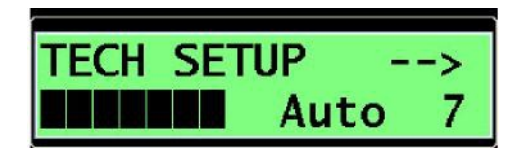

Figure 4-1. Tech Setup Screen - Code 0 Selected

2 Press + Or - to set the desired code, and press ENTER to save your change.

AUTO 7 is highlighted. See Figure 4-2. (Donatdrargetrisnumber.)

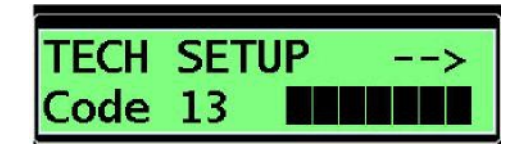

Figure 4-2. Tech Setup Screen – Auto 7 Selected

3 Do one of the following:

| If you want to view or change | then go to                                                            |
|-------------------------------|-----------------------------------------------------------------------|
| downlink polarity             | "Viewing or Changing Downlink Polarity or Modem<br>Type" on page 4-3. |
| modem type                    | "Viewing or Changing Downlink Polarity or Modem<br>Type" on page 4-3. |
| data satellite information    | "Viewing or Changing Data Satellite Information"<br>on page 4-7.      |
| scan velocity                 | "Viewing or changing scan velocity" on page 4-4.                      |

## **Viewing or Changing Downlink Polarity or Modem** Type

The Modern screen enables you to view or change downlink polarity and

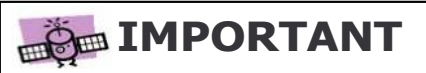

If you change the modern type, the following settings *ma*the changed: Scan velocity (changed on the diagnostic 'J' screen); azimuth track (changed on the diagnostic 'V' screen); and elevation track (changed on the diagnostic 'W' screen). Instructions are provided in this section.

modern type. You can change one or both.

- To view or change the downlink polarity or modem type
  - 1 If you have not changed the Tech Setup code to 13 (enable mode), then go to "Viewing or Changing the Tech Setup Code" on page 4-1.
  - 2 From the TECH SETUP screen, press to display the Modem screen. The downlink polarity setting is highlighted. See Figure 4-3.

Modem iNFINITI96 AntMDS450B

Figure 4-3. Modern Screen – Downlink Polarity Selected

3 Press  $\bigcirc$  or  $\bigcirc$  to change between HorzDN and VerDN.

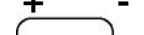

- 4 Press to save your change.

The modern type is highlighted. See Figure 4-4.

| Modem  |      |       |
|--------|------|-------|
| AntMDS | 450B | VerDN |

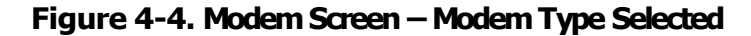

| 5 Pres | s or to change to the desired modern type.<br>+ -                                                                                                    |
|--------|----------------------------------------------------------------------------------------------------|
|        | If you change the modern type, you may have to reboot the system before<br>starting the satellite acquisition (that is, if the READY screen displays<br>waitMODEM instead of IDLE, meaning no modern<br>communications exist). |
| o He   | ss to save your change.                                                                                                    |
|        | ENTER                                                                                                    |

**IMPORTANT** 

When changing between iNFINITI96 and iNFINITI48, the system *mat.* rebooted. Power off the system for approximately 5 seconds and re-apply power.

- 7 If you changed the modern type, then you *must*change the settings associated with the selected modern type. Go to "Viewing or Changing Modern Type Settings" on page 4-4.
- 8 If you did not change the modern type, then do one of the following:

| If you want to                                | then go to                                                       |
|-----------------------------------------------|------------------------------------------------------------------|
| view or change the data satellite information | "Viewing or Changing Data Satellite<br>Information" on page 4-7. |
| start the satellite acquisition               | "Starting the Satellite Acquisition" on page 3-<br>3.            |

### Viewing or Changing Modem Type Settings

If you changed the modern type, you must change the following settings associated with the selected modern type:

- ? Scan velocity
- ? Azimuth track
- ? Elevation track

These procedures are provided in this section.

#### Viewing or changing scan velocity

If you changed the modern type, you *must*change the scan velocity (SV) settings.

The scan velocity may also be lowered to slow system sweep speed during the satellite acquisition. Change only the first number (lower number equals slower speed).

You view or change scan velocity settings on the diagnostic 'J' screen.

To view or change scan velocity settings

1 Press unui the DIAG screen is displayed. See Figure 4-5.

| MAIN        |     |
|-------------|-----|
| DIAG unlock | ==> |
| St 10 D 0d  | 0   |

Figure 4-5. DIAG Screen

2 Press until the 'J' screen is displayed. See Figure 4-6.

The screens display in alpha order.

| Jsw1 | 2.00 | sv | 2.40 |
|------|------|----|------|
| Amz  | 0.7  | CL | 0.00 |

Figure 4-6. J Screen

match the desired modern type.

Table 4-1. Scan Velocity Settings

| Modem                                         | sv   |  |
|-----------------------------------------------|------|--|
| Comtech CDM570L/625                           | 4.60 |  |
| ViaSat ArcLight                               | 6.00 |  |
| iDirect iNFINITI 8000 2.40                    |      |  |
| Sottings are subject to change without notice |      |  |

Settings are subject to change without notice.

# 4 If you changed the modern type, continue to "Viewing or changing azimuth track settings" on page 4-6.

5 If you lowered scan velocity to slow system sweep speed during the satellite acquisition, return to "Starting the Satellite Acquisition" on page 3-3.

### Viewing or changing azimuth track settings

If you changed the modern type, you must change the azimuth track settings.

You view or change azimuth track settings on the diagnostic 'V' screen.

#### To view or change azimuth track settings

until the 'V' screen is displayed. See 1 From the DIAG screen, press Figure 4-7.

| ۷ | Atka | 80 | b | 50 |
|---|------|----|---|----|
|   | Atkc | 6  | d | 40 |

Figure 4-7. V Screen

∠ use the to match desired modern type.

Table 4-2. Azimuth Track Settings

| Modem                                         | Atka | b  | Atkc | d  |
|-----------------------------------------------|------|----|------|----|
| Comtech CDM570L/625                           | 80   | 50 | 6    | 40 |
| ViaSat ArcLight                               | 100  | 50 | 10   | 20 |
| iDirect iNFINITI 8000                         | 40   | 50 | 6    | 20 |
| Settings are subject to change without notice |      |    |      |    |

3 Continue to "Viewing or changing elevation track settings" on page 4-6.

### Viewing or changing elevation track settings

If you changed the modern type, you must change the elevation track settings.

You view or change elevation track settings on the diagnostic 'W' screen.

To view or change elevation track settings

```
1 From the DIAG screen, press I until the 'W screen is displayed. See Figure 4-8.
```

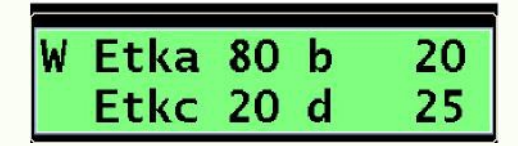

Figure 4-8. W Screen

2 Use the  $\oplus'$ , and  $\square$  buttons to adjust the elevation track settings

to match desired modem type.

Table 4-3. Elevation Track Settings

| Modem                                          | Etka | b  | Etkc | d  |
|------------------------------------------------|------|----|------|----|
| Comtech CDM570L/625                            | 80   | 20 | 20   | 25 |
| ViaSat ArcLight                                | 80   | 0  | 20   | 0  |
| iDirect iNFINITI 8000                          | 80   | 20 | 20   | 25 |
| Settings are subject to change without notice. |      |    |      |    |

3 Do one of the following:

| If you want to                                | then go to                                                       |
|-----------------------------------------------|------------------------------------------------------------------|
| view or change the data satellite information | "Viewing or Changing Data Satellite<br>Information" on page 4-7. |
| start the satellite acquisition               | "Starting the Satellite Acquisition" on page 3-3.                |

### **Viewing or Changing Data Satellite Information**

The system allows two data satellite locations to be stored and acquires the satellite selected as SatA or SatB.

You can select one of the two pre-programmed data satellites (SatA or SatB) as well as change the data satellite orbital location.

You view or change data satellite information on the SELECT DATA screen.

## To view or change data satellite information

1 From the READY screen (with the STOP LED selected), press until the SELECT DATA screen is displayed.

SatA or SatB is highlighted. See Figure 4-9.

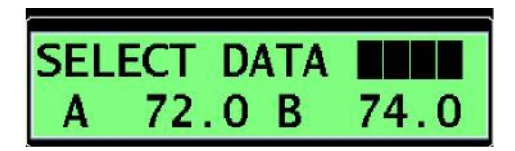

Figure 4-9. Select Data Screen - Satellite Selected

2 Do one of the following:

| If you want to                             | then go to                                              |
|--------------------------------------------|---------------------------------------------------------|
| select a pre-programmed data satellite     | "Selecting the data satellite" on page 4-<br>8.         |
| change the data satellite orbital location | "Changing data satellite orbital location" on page 4-9. |

### Selecting the data satellite

You can select one of the two pre-programmed data satellites (SatA or SatB) on the SELECT DATA screen.

1 From the SELECT DATA screen, highlight SatA or SatB. See Figure 4-10.

To select a data satellite

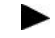

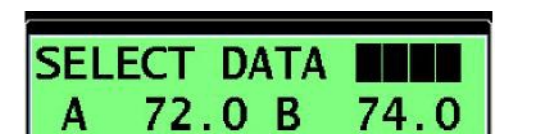

Figure 4-10. Select Data Screen - Satellite Selected

2 Use  $\bigcirc$  or  $\bigcirc$  to change between satellites.

*3* Arter changing the selection, press —— to store the satellite selection. ENTER

The system is set to acquire the selected satellite.

In Figure 4-11 data satellite A is set for 72.0 W, and data satellite B is set for 74.0 W. The system is set to acquire SatB.

| SEL | ECT | D | ATA | SatB |
|-----|-----|---|-----|------|
| Α   | 72. | 0 | В   | 74.0 |

#### Figure 4-11. Select Data Screen – Satellite Selected Example

#### 4 Do one of the following:

| If you want to                             | then go to                                              |
|--------------------------------------------|---------------------------------------------------------|
| change the data satellite orbital location | "Changing data satellite orbital location" on page 4-9. |
| start the satellite acquisition            | "Starting the Satellite Acquisition" on page 3-3.       |

### Changing data satellite orbital location

You can change the orbital location of a stored data satellite on the SELECT DATA screen.

- To change the data satellite orbital location
  - 1 From the SELECT DATA screen, highlight the data satellite orbital location you want to change. See Figure 4-12.

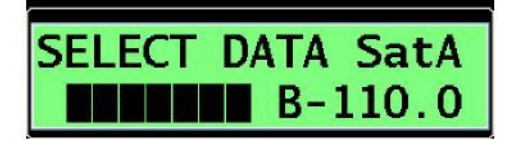

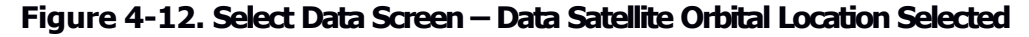

2 Press  $\bigcirc$  or  $\bigcirc$  to change the value to the data satellite orbital slot in

degrees.

West longitude is entered as a positive number, and East longitude is entered as a negative number. See Figure 4-13.

3 Press to save your change.

(ENTER)

In Figure 4-13 data satellite A is set for 83.0 W, and data satellite B is set for 110.0 E. The system is set to acquire SatA.

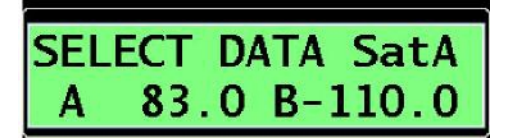

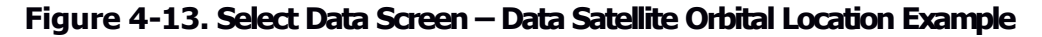

4 If you want to start the satellite acquisition, then go to "Starting the Satellite Acquisition" on page 3-3.

## **Backing Up System Settings**

wmen you change a system parameter and press \_\_\_\_\_, the system stores ENTER the settings to *filmmmy* To commit these changes to long-term backup storage, you must save them to Electrically Erasable Programmable Read-Only Memory (EEPROM), as described in this section.
To backup your system settings

Be sure the Tech Setup code is 13 (edit mode). See 'Viewing or Changing the Tech Setup Code'' on page 4-1 for instructions.

From the TECH SETUP screen, press \_\_\_\_\_\_ until the SET TEST screen is displayed.
The Tethel is highlighted. See Figure 4-14.

Figure 4-14. Set Test Screen – Test Field Selected

Figure 4-15. Set Test Screen – User Confirmation Field Selected

5 Press  $\bigcirc$  or  $\bigcirc$  to change the value to RUN NOW.

selected test [EEP SAVE] will be number )

The system displays EEPROM SAVE while the operation is in progress. See Figure 4-16.

| EEPR | OM  | SAVE | 101  |
|------|-----|------|------|
| IDLE | Sat | B@   | 74.0 |

Figure 4-16. EEPROM SAVE - In Progress

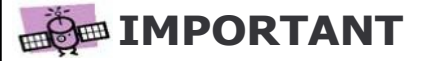

Do not power off the system during this process until OPER DONE displays, indicating that the backup is complete.

OPER DONE displays when the settings are saved to EEPROM. See Figure 4-17.

| OPER DON | E!     |
|----------|--------|
| TracStar | C.2008 |

Figure 4-17. Oper Done Screen

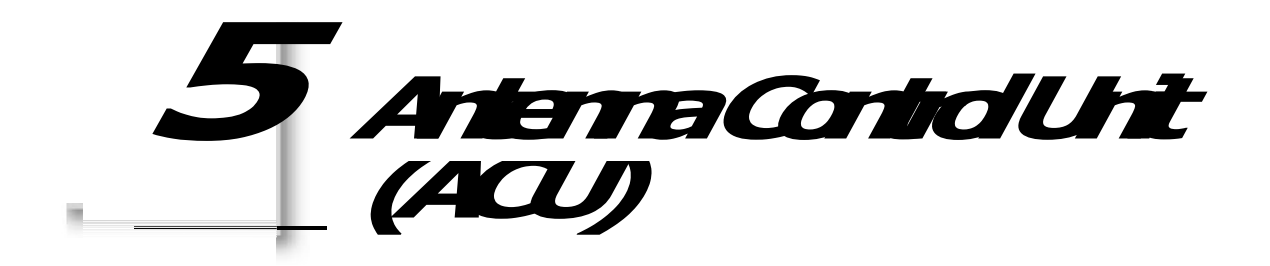

This chapter describes the ACU and provides examples of the ACU screens, along with field descriptions (if applicable). Screen navigational tips are also provided.

## **ACU Control Panel**

The TracStar i450M ACU supplies the power and commands required to operate the TracStar i450M antenna. It is also used to access programming and diagnostic information.

A *Hulttily* is also provided that can be used in place of the ACU display if there is a need for remote control or monitoring of the system.

Figure 5-1 shows the front control panel of the TracStar i450M ACU.

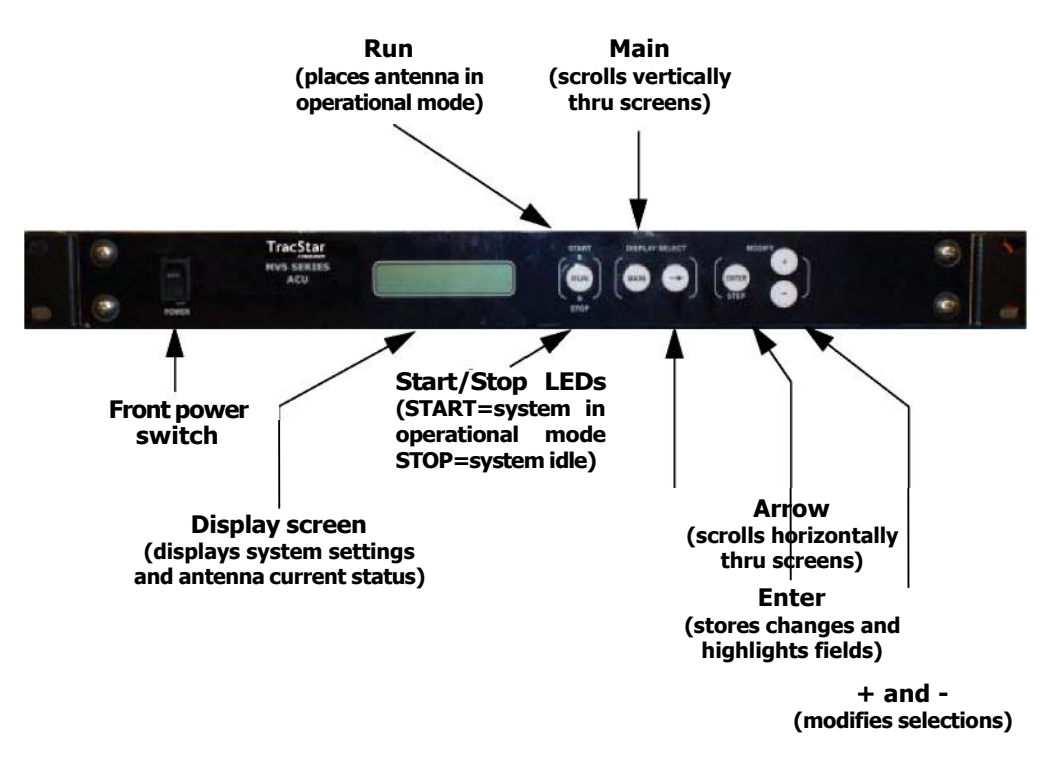

Figure 5-1. TracStar i450M ACU Control Panel

### **ACU Rear Panel**

#### Figure 5-2 shows the rear panel of the TracStar i450M ACU.

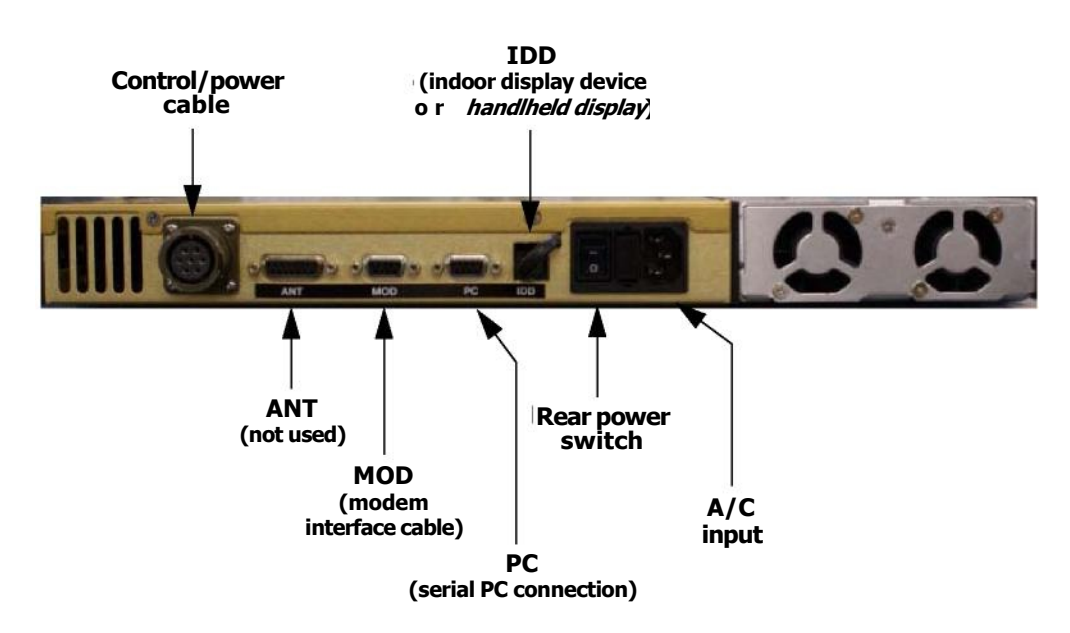

Figure 5-2. TracStar i450M ACU Rear Panel

.You can only activate the ACU display *or* the Handheld display—you cannot activate both at the same time.

## **ACU Screen Display**

There are four main groupings of screens involved in operating the ACU:

- ? Ready/Run
- ? User Setup
- ? Tech Setup
- ? Diagnostics

The screens are accessed on the ACU display screen, and each main screen has a grouping of associated screens, as shown in the screen layout in Figure 5-3.

See "ACU Screen Navigation Tips" on page 5-4 for basic instructions on how to navigate among and within the ACU screens using the buttons on the front control panel.

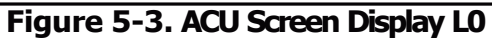

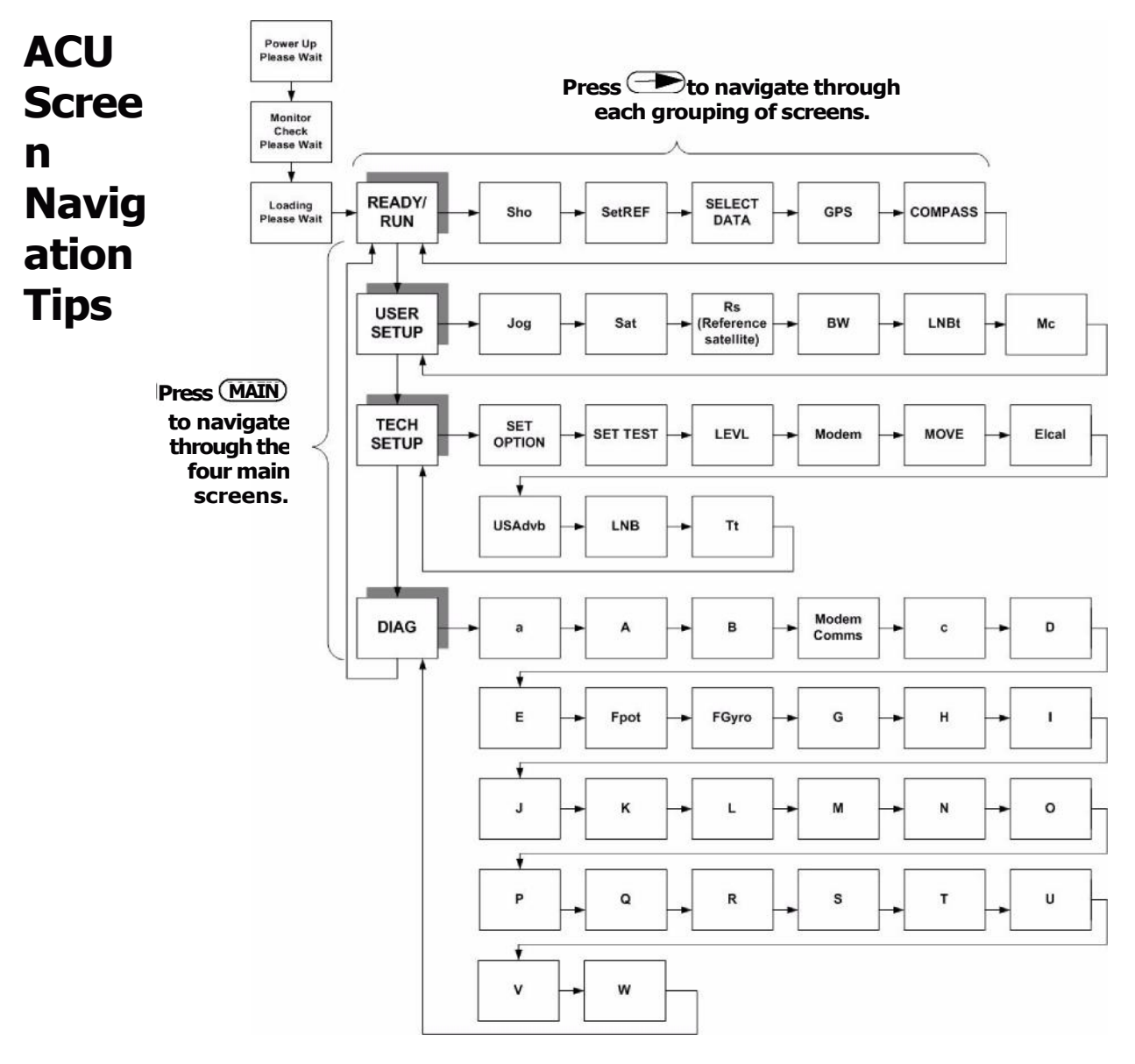

asic instructions for navigating through the ACU screens and describes the buttons used to do the navigation.

| Button<br>functions | The following table describes the functions of the buttons on the ACU control |
|---------------------|-------------------------------------------------------------------------------|
|                     | panel used to navigate through the ACU screens.                               |

| Press this button | То                                                                                                    |
|-------------------|----------------------------------------------------------------------------------------------------|
| MAIN              | move vertically through the four main screens:         ?       Ready/Run         ?       User Setup         ?       Tech Setup         ?       Diagnostic         s       Regardless of what operation displays on the ACU display |
|                   | screen, you can always return to the READY/RUN screen by<br>move horizontally through a main function's group of<br>screens.                                                                                                    |
| ENTER             | store a field change or switch between fields on a screen.<br>ENTER<br>before moving to the next screen; otherwise, the new value<br>will not be stored.                                                                           |
| + or -            | modify values or settings for a highlighted field on a screen.                                                                                                    |

#### 

Blinking bars Blinking bars () may display on some screens, which indicate a highlighted near if you change a near svaue (using \_\_\_\_\_\_, or \_\_\_), the blinking bars change to ?, -?-, or ?> (or a variation thereof) to indicate that the value has changed but has not been stored. You must press  $\underbrace{\text{ENTER}}_{\text{ENTER}}$ 

#### change.

See "Backing Up System Settings" on page 4-10 to commit these changes to long-term backup storage.

## Ready/Run Mode (READY and RUN Screens)

Figure 5-4 shows the flow of the READY and RUN screens.

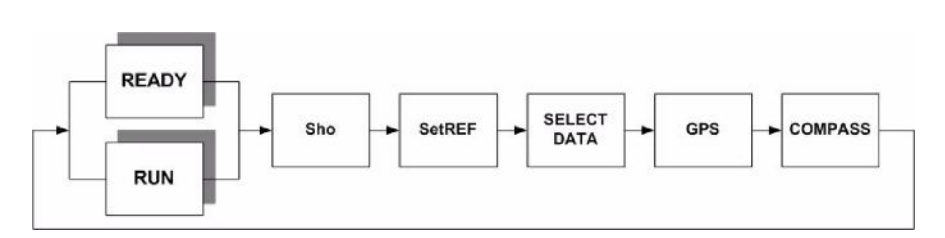

Figure 5-4. Ready/Run Screen Flow

### Ready mode (READY Screen)

READY is the main or default screen and is displayed once the system is powered up. It displays the selected data satellite and orbital position (in degrees longitude). See Figure 5-5.

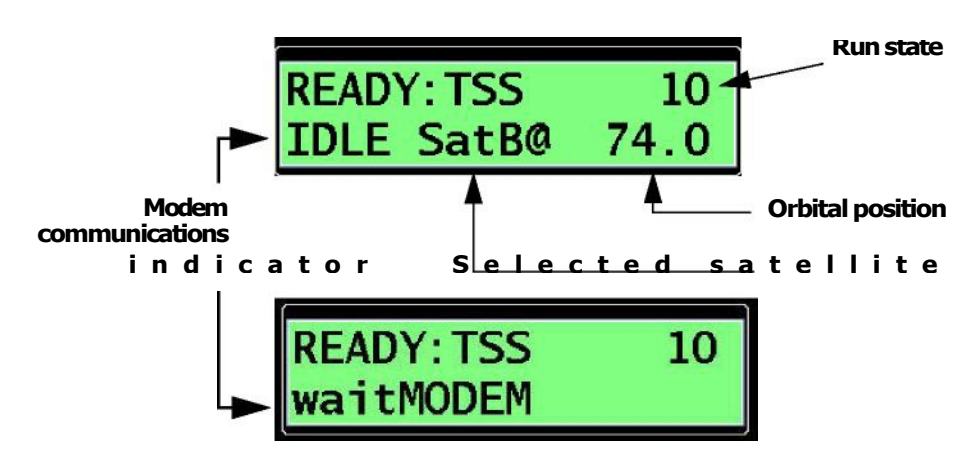

Figure 5-5. Ready Screen

| Field                                | Description                                                      | Values                                                                                                    |
|--------------------------------------|------------------------------------------------------------------|----------------------------------------------------------------------------------------------------|
| Run state                            | Indicates the antenna state.                                     | 10 = Idle                                                                                                    |
| Modem<br>communications<br>indicator | Indicates whether the ACU is<br>communicating with the<br>modem. | IDLE = Modem communications<br>exist; system is in standby.<br>waitMODEM = No modem<br>communications exist or the<br>modem has not completed the<br>boot process. |
| Field            | Description                                             | Values                                                                                    |
|------------------|---------------------------------------------------------|-------------------------------------------------------------------------------------------|
| Selected         | Indicates the data satellite                            | SatA                                                                                      |
| satellite        | selected.                                               | SatB                                                                                      |
| Orbital position | Indicates the orbital position                          | -180 - +180                                                                               |
|                  | of the selected data satellite<br>in degrees longitude. | Positive degrees indicate West<br>longitude; negative degrees<br>indicate East longitude. |

Table 5-1. Ready Screen - Field Descriptions

#### Run mode (RUN Screen)

The RUN screen displays when you have activated the system and the antenna is either scanning for or tracking a satellite. It shows the angles for azimuth, elevation, polarity, and heading.

The RUN screen only displays when the system is in run mode.

Figure 5-6. Run Screen

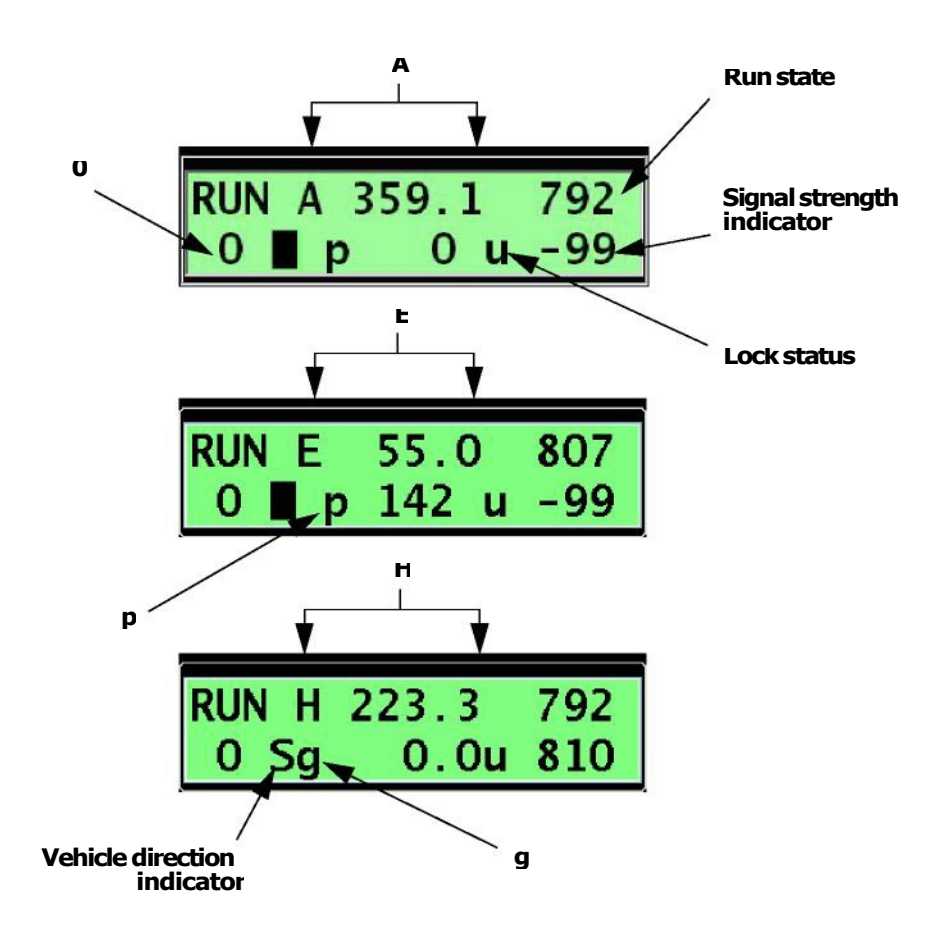

| Field                             | Description                                              | Values                                                                                                    |
|-----------------------------------|----------------------------------------------------------|----------------------------------------------------------------------------------------------------|
| Α                                 | Azimuth position of the antenna.                         | 0–360                                                                                                    |
| E                                 | Elevation position of the antenna.                       | 20–70                                                                                                    |
| Η                                 | Direction that the base of the antenna is pointing.      | 0–360°                                                                                                    |
| Run state                         | Indicates the antenna<br>state.                          | <ul> <li>10 = Unit is powered on and ready.</li> <li>792–796 =Adjusting gyro biases.</li> <li>801 =Antenna calibration.</li> <li>804 = Pole motors and elevation motors are moving to the calculated position based on satellite selection.</li> <li>807 = Satellite search/scan.</li> <li>901–902 = Antenna calibration when vehicle is in motion.</li> <li>911–912 = Antenna detected a signal during search. Antenna will now do wider scans on azimuth to verify lock, increasing scan width by 50% on every pass. (Scan width [sw] is set on the diagnostic 'J' screen.)</li> <li>931/B70–74 = Antenna was already locked onto satellite and peaking.</li> <li>941–942 = Antenna was already locked onto satellite and is now unlocked. Antenna will now do wider scans to lock on again, increasing scan width by 10% on every pass. (Scan width [sw] is set on the diagnostic 'J' screen.)</li> </ul> |
| 0                                 | Used for factory<br>diagnostics.                         |                                                                                                    |
| Vehicle<br>direction<br>indicator | Indicates vehicle<br>direction based on<br>GPS readings. | S = Stationary<br>F = Forward (current direction of vehicle)<br>R = Reverse (current direction of<br>vehicle) f = Forward (last direction of<br>vehicle)                                                                                                    |
| g                                 | GPS heading                                              | 0–360                                                                                                    |
| р                                 | Pedestal azimuth position in relation to the pedestal.   | 0–360                                                                                                    |

#### Table 5-2. Run Screen - Field Descriptions

| Field                           | Description                                                                     | Values                                                                      |
|---------------------------------|---------------------------------------------------------------------------------|-----------------------------------------------------------------------------|
| Lock status                     | Indicates whether the<br>antenna has locked<br>onto a satellite.                | u = Unlocked<br>L = Locked<br>x = No communication with modem               |
| Signal<br>strength<br>indicator | Indicates the filtered<br>value of actual signal<br>strength from the<br>modem. | -99 — +1600<br>Values are in dB with no decimal (e.g., 1200 =<br>12.00 dB). |

Table 5-2. Run Screen – Field Descriptions

Azimuth indication Azimuth position is indicated in degrees. If the system is in jog mode or if it is in acquisition mode but has not yet acquired a satellite, azimuth is indicated as degrees with the front of the antenna as being 0 and the rear being 180°. After the system has acquired a satellite, azimuth is indicated as degrees with North being 0 and South being 180°.

#### Show Run Values (Sho Screen)

The Sho screen shows the angles for azimuth, elevation, and heading, regardless of whether the unit is in ready or run mode.

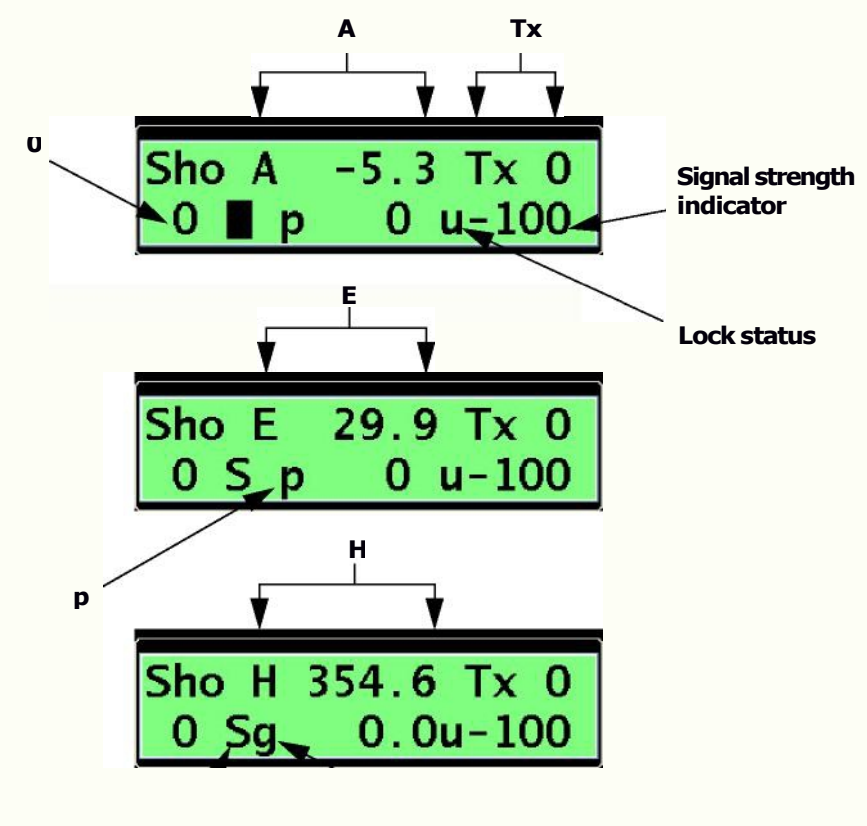

Vehicle direction indicator

g

#### Figure 5-7. Sho Screen

| T | able | 5-3. | Sho | Screen - | <b>- Field</b> | Descri | ptions |
|---|------|------|-----|----------|----------------|--------|--------|
|---|------|------|-----|----------|----------------|--------|--------|

| Field | Description                                                                                                    | Values                              |
|-------|----------------------------------------------------------------------------------------------------|-------------------------------------|
| A     | Azimuth position of the antenna.                                                                                 | 0–360                               |
| E     | Elevation position of the antenna.                                                                               | 20–70.                              |
| Н     | Direction that the base of the antenna is pointing.                                                              | 0–360                               |
| Тх    | Transmit inhibit message,<br>which indicates whether the<br>last message sent to modem<br>was online or offline. | 6-8 = go online<br>2-4 = go offline |
| 0     | Used for factory diagnostics.                                                                                    |                                     |

| Field                 | Description                                            | Values                                                       |
|-----------------------|--------------------------------------------------------|--------------------------------------------------------------|
| Vehicle               | Indicates vehicle direction                            | S = Stationary                                               |
| direction             | based on GPS readings.                                 | F = Forward (current direction of vehicle)                   |
|                       |                                                        | R = Reverse (current direction of vehicle)                   |
|                       |                                                        | f = Forward (last direction of vehicle)                      |
|                       |                                                        | r = Reverse (last direction of vehicle)                      |
| g                     | GPS heading                                            | 0–360                                                        |
| р                     | Pedestal azimuth position in relation to the pedestal. | 0-360                                                        |
| Lock                  | Indicates whether the antenna                          | u = Unlocked                                                 |
| status                | has locked onto a satellite.                           | L = Locked                                                   |
|                       |                                                        | $\mathbf{x} = \mathbf{N}\mathbf{o}$ communication with modem |
| Signal                | Indicates signal strength.                             | -99 - +1600                                                  |
| strength<br>indicator |                                                        | Values are in dB with no decimal<br>(e.g., 1200 = 12.00 dB). |

Table 5-3. Sho Screen - Field Descriptions

#### Azimuth indication

Azimuth position is indicated in degrees. If the system is in jog mode or if it is in acquisition mode but has not yet acquired a satellite, azimuth is indicated as degrees with the front of the antenna as being 0 and the rear being 180°. After the system has acquired a satellite, azimuth is indicated as degrees with North being 0 and South being 180°.

## Set reference satellite (SetREF Screen)

This feature is not currently used.

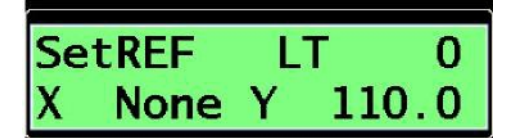

Figure 5-8. SetRef Screen

#### Select data satellite (SELECT DATA Screen)

The SELECT DATA screen allows you to select one of the two pre-programmed data satellites (SatA or SatB) as well as change the data satellite orbital location.

For procedural information on selecting a data satellite or changing the data satellite orbital location, see "Viewing or Changing Data Satellite Information" on page 4-7.

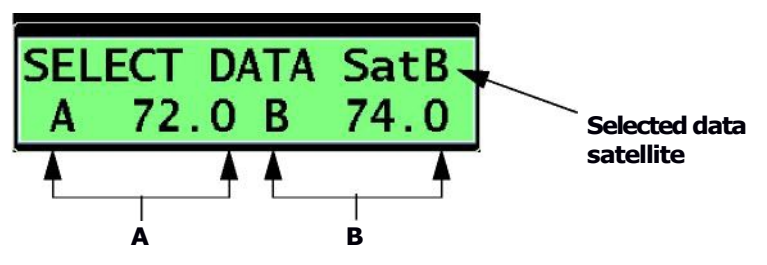

Figure 5-9. Select Data Screen

In Figure 5-9 data satellite A is set for 72.0 W, and data satellite B is set for 74.0 W. The system is set to acquire SatB.

| Table 5-4. S | Select Data S | Screen — Field | Descriptions |
|--------------|---------------|----------------|--------------|
|--------------|---------------|----------------|--------------|

| Field         | Description                           | Values                                                     |
|---------------|---------------------------------------|------------------------------------------------------------|
| Selected data | Indicates the data satellite acquired | SatA                                                       |
| Satellite     | by the system.                        | SatB                                                       |
| Α             | Current longitude position of SatA.   | -180 - +180                                                |
|               |                                       | Positive is West longitude;<br>negative is East longitude. |
| В             | Current longitude position of SatB.   | -180 +180                                                  |
|               |                                       | Positive is West longitude;<br>negative is East longitude. |

#### **GPS mode (GPS Screen)**

The antenna system has an integrated GPS to aid in satellite acquisition. The GPS screen allows you to select between the built-in GPS (default) or manually input GPS coordinates (in case the GPS is unavailable). Power cycling the unit resets to default conditions.

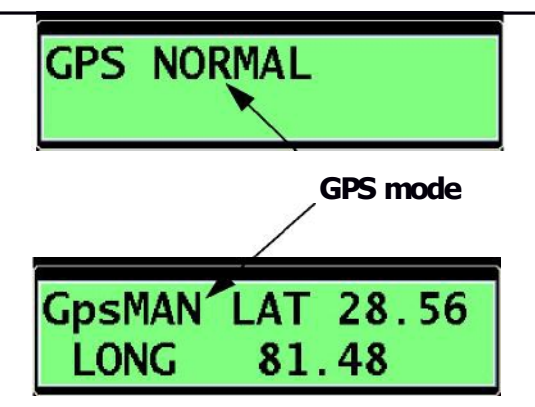

Figure 5-10. GPS Screen

Table 5-5. GPS Screen – Field Descriptions

| Field                | Description                                    | Values                                                                                          |
|----------------------|------------------------------------------------|-------------------------------------------------------------------------------------------------|
| GPS mode             | Indicates automatic or manual GPS coordinates. | NORMAL = Automatic<br>MAN = Manual input                                                        |
| LAT*                 | Current latitude position.                     | -90 – +90<br>Equator is 0; Positive<br>number is North latitude;<br>negative is South latitude. |
| LONG*                | Current longitude position.                    | -180 – +180<br>Positive number is West<br>longitude; negative is East<br>longitude              |
| * Coordinates are el | ntered in degrees and decimals of dec          | nrees (versus minutes and seconds)                                                              |

## Manual compass input (COMPASS Screen)

This feature is not currently used.

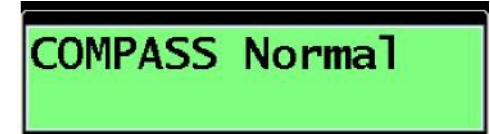

Figure 5-11. Compass Screen

# User Setup (USER SETUP Screen)

User Setup contains several interactive and setup screens, including antenna jog control and satellite parameter setup.

Figure 5-12 shows the flow of the User Setup screens.

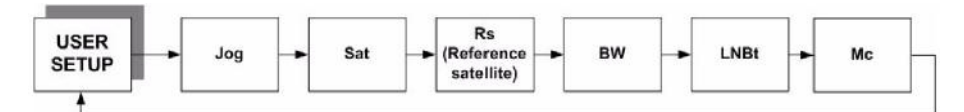

Figure 5-12. User Setup Screen Flow

The USER SETUP screen displays the antenna serial number and the software version. See Figure 5-13.

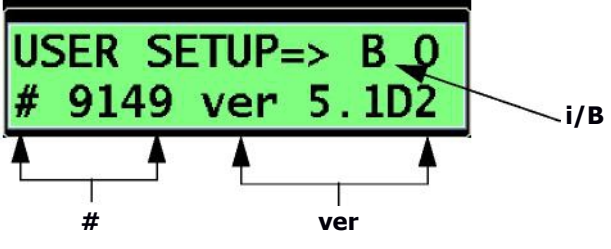

Figure 5-13. User Setup Screen

| Table 5-6. User Set | up Screen — Field | Descriptions |
|---------------------|-------------------|--------------|
|---------------------|-------------------|--------------|

| Field | Description                        | Values       |
|-------|------------------------------------|--------------|
| i/B   | Used for factory diagnostics.      | i            |
|       |                                    | Ь            |
| #     | Serial number of the antenna unit. | Factory set. |
| ver   | TracStar i450M software version.   | Factory set. |

## Antenna jog control (Jog Screen)

The Jog screen enables you to manually position the antenna in the azimuth, elevation, and polarization axes.

```
If you are manually positioning the antenna, you must press to 
RUN
activate the antenna motors. The START LED light blinks when the
motors are enabled.
```

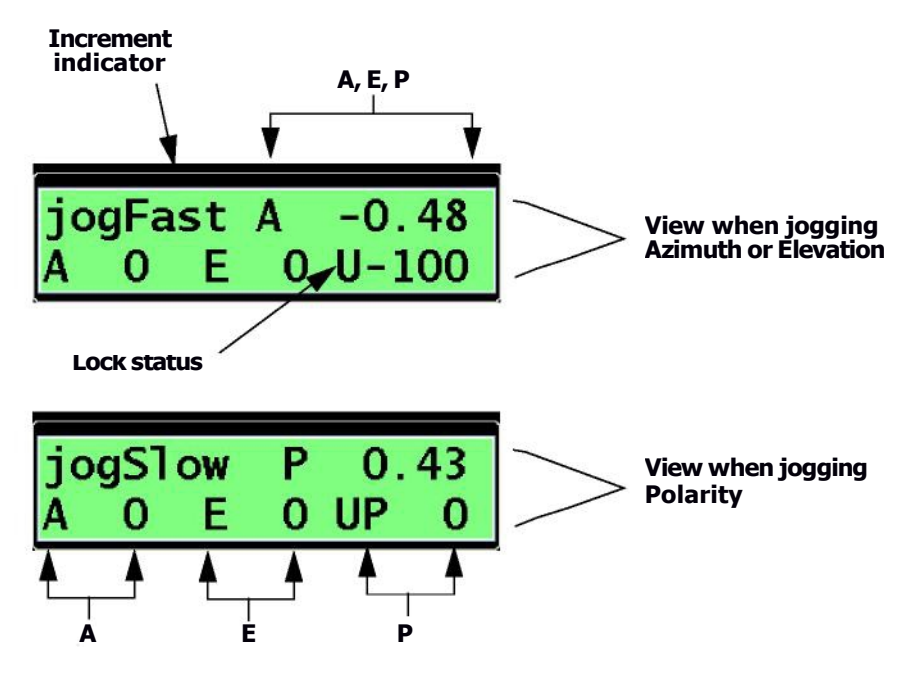

Figure 5-14. Jog Screen

Table 5-7. Jog Screen – Field Descriptions

| Field       | Description                                                      | Values            |
|-------------|------------------------------------------------------------------|-------------------|
| Increment   | Indicates fast or slow antenna                                   | Fast (1° steps)   |
| Indicator   | jog increments.                                                  | Slow (0.2° steps) |
| A (line 1)  | Azimuth position of the antenna (current antenna position).      | 0–360°            |
| E (line 1)  | Elevation position of the antenna (current antenna position).    | 20–70°            |
| P (line 1)  | Polarization position of the antenna (current antenna position). | -90 to +90°       |
| A (line 2)  | Azimuth jog step increment.                                      | -99 – +99         |
| E (line 2)  | Elevation jog step increment.                                    | -99 – +99         |
| P (line 2)  | Polarization jog step increment.                                 | -99 — +99         |
| Lock status | Indicates whether the antenna                                    | u = Unlocked      |
|             | nas iockeo onto a satellite.                                     | L = Locked        |

#### Satellite parameters (Sat Screen)

This feature is not currently used.

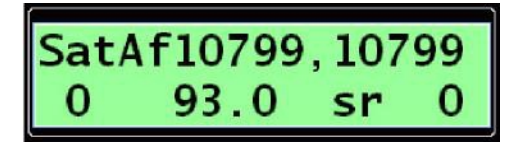

Figure 5-15. Sat Screen

#### **Reference satellite (Rs Screen)**

This feature is not currently used.

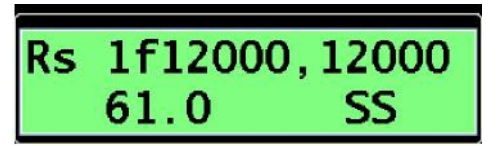

Figure 5-16. Rs Screen

**BW Screen** 

This feature is not currently used.

| BW   | 1 |   | С | 0 |
|------|---|---|---|---|
| LOCK |   | 0 | d | 0 |

Figure 5-17. BW Screen

## Lock method (LNBt Screen)

This feature is not currently used.

| LNBt<br>LOCK | VA | 0 | c<br>d | 0<br>0 |
|--------------|----|---|--------|--------|
| LNBt<br>LOCK | VB | 0 | c<br>d | 0      |
| LNBt<br>LOCK | HA | 0 | c<br>d | 0      |
| LNBt<br>LOCK | HB | 0 | с<br>d | 0      |

Figure 5-18. LNBt Screen

# **Communications monitor (Mc Screen)**

The Mc screen is used for factory debugging.

| Mc | 0  | В  | 16 | 0  |  |
|----|----|----|----|----|--|
| 00 | 00 | 00 | 00 | 00 |  |

Figure 5-19. Mc Screen

# Tech Setup (TECH SETUP Screen)

Tech Setup contains several interactive setup screens and provides the ability to enable/disable various sensors and motor drives. The Tech Setup screens are password-protected to prevent inadvertent or undesirable changes.

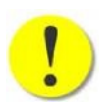

**CAUTION:** Antennas are typically shipped fully configured. Changing data in the ACU may render the antenna inoperable. Change ACU settings with caution.

#### Figure 5-20 shows the flow of the Tech Setup screens.

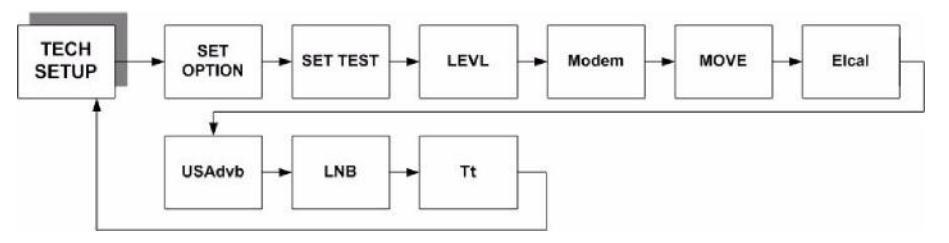

Figure 5-20. Tech Setup Screen Flow

The TECH SETUP screen enables the user to enter various codes, which *uth*other features in the Tech Setup and User Setup screens. See Figure 5-21.

| TECH     | SET | UP -     | -> |
|----------|-----|----------|----|
| Code     | 0   | Auto     | 7  |
| <b>A</b> | 4   | <b>A</b> | •  |
| Code     |     | Auto     |    |

Figure 5-21. Tech Setup Screen

| Table 5-8. Tech Setup Screen | - Field Descriptions |
|------------------------------|----------------------|
|------------------------------|----------------------|

| Field | Description           | Values                                                                       |
|-------|-----------------------|------------------------------------------------------------------------------|
| Code  | Tech setup code.      | 0–60<br><i>Must be set to 13 to change most system</i><br><i>parameters.</i> |
| Auto  | For factory use only. | 7                                                                            |

# **IMPORTANT**

If you want to change most system settings (such as data satellite information or scan velocity), you must change Code 0 to Code 13 (enable mode) on the TECH SETUP screen. See "Viewing or Changing the Tech Setup Code" on page 4-1.

# Set Option (SET OPTION Screen)

The SET OPTION screen is used for special functions by factory personnel.

This screen is enabled only when Code 13 is set on the TECH SETUP screen. See "Viewing or Changing the Tech Setup Code" on page 4-1 for procedural information.

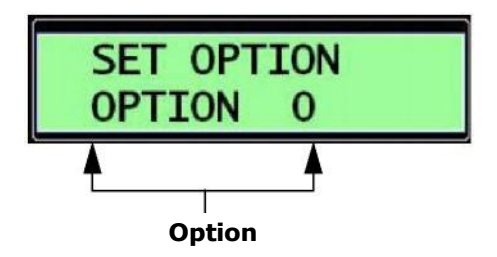

Figure 5-22. Set Option Screen (Enable Mode)

| Table 5-9 | Set Option | Screen - Field | Descriptions |
|-----------|------------|----------------|--------------|
|-----------|------------|----------------|--------------|

| Field  | Description                                         | Values                                                             |
|--------|-----------------------------------------------------|--------------------------------------------------------------------|
| Option | Used for calibration and troubleshooting procedures | For a list of system options, see<br>Appendix E, "System Options". |

# Set Test (SET TEST Screen)

Several test functions are available in Set Test.

This screen is enabled only when Code 13 is set on the TECH SETUP screen. See "Viewing or Changing the Tech Setup Code" on page 4-1 for procedural information.

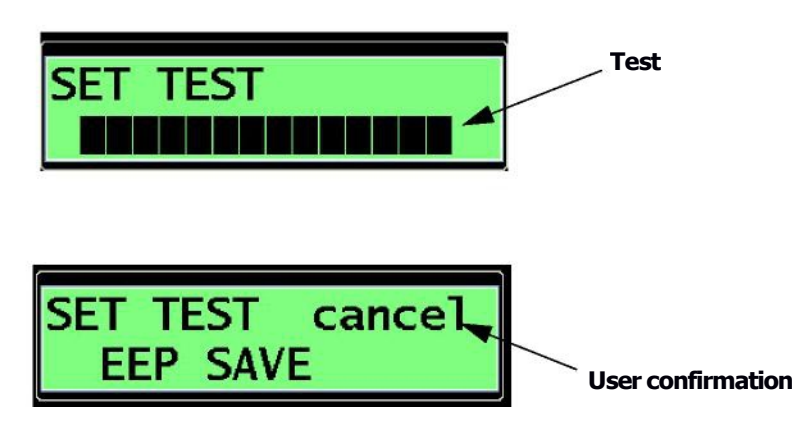

Figure 5-23. Set Test Screen

| Table 5-10. Set Test Screen – | <b>Field</b> | Descriptions |
|-------------------------------|--------------|--------------|
|-------------------------------|--------------|--------------|

| Field                | Description                                                                     | Values                                                                                                    |
|----------------------|---------------------------------------------------------------------------------|----------------------------------------------------------------------------------------------------|
| Test                 | Indicates test<br>functions to be<br>performed.                                 | NONE<br>SET PAZO (Not used)<br>POLE TEST<br>MECH CAL = Mechanical self-calibration<br>of antenna.<br>USA REF SETUP (Not used)<br>CLEAR REF DATA (Not used)<br>SCAN FREQ (Not used)<br>SCAN FREQ (Not used)<br>SCAN Sky (Not used)<br>EEP SAVE = Saves memory to EEPROM<br>(Electrically Erasable Programmable<br>Read-Only Memory).<br>SHOW MOVEs = Pre-programmed motion<br>exercise.<br>The above tests do not have input<br>parameters—they are RUN or NOT RUN<br>as a standard factory setup under<br>direction of factory personnel. |
| User<br>confirmation | Confirms whether the selected test should be <i>cancelled</i> or <i>run row</i> | cancel<br>RUN NOW                                                                                                    |

## Level/Gyro/Motor control (LEVL Screen)

The LEVL screen allows you to turn off the base-level sensors and the azimuth, elevation, and polarization motors. It also allows you to disable the internal gyroscopes.

.You would normally only use this screen in a troubleshooting situation.

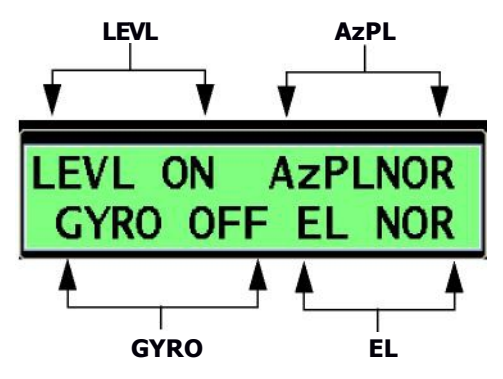

Figure 5-24. LEVL Screen

#### Table 5-11. LEVL Screen – Field Descriptions

| Field | Description                                                                           | Values                         |
|-------|---------------------------------------------------------------------------------------|--------------------------------|
| LEVL  | Base-level sensor.                                                                    | ON<br>OFF                      |
| GYRO  | Not applicable to this antenna. Gyros<br>are always active and cannot be<br>disabled. | OFF                            |
| AzPL  | Azimuth and polarization motor.                                                       | NOR = Normal<br>DIS = Disabled |
| EL    | Elevation motor.                                                                      | NOR = Normal<br>DIS = Disabled |

#### Downlink polarity and modem type (Modem Screen)

The Modern screen enables you to change downlink polarity and modern type. You can change one or both.

See "Viewing or Changing Downlink Polarity or Modern Type" on page 4-3 for procedural information.

# **IMPORTANT**

To change downlink polarity and modern type, you need to set the system to Code 13 on the TECH SETUP screen. See "Viewing or Changing the Tech Setup Code" on page 4-1.

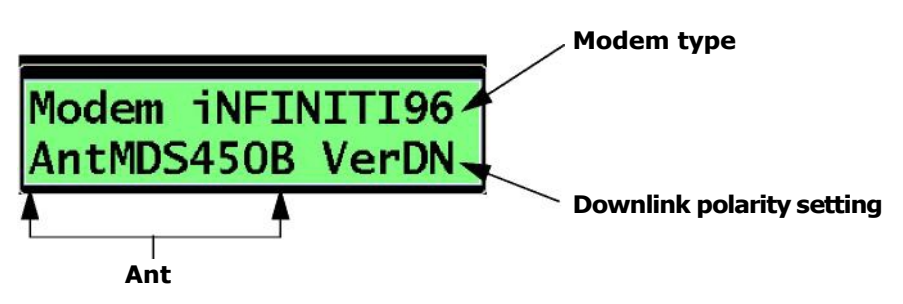

Figure 5-25. Modem Screen

| Field                        | Description                                         | Values                                                                                                    |  |  |
|------------------------------|-----------------------------------------------------|----------------------------------------------------------------------------------------------------|--|--|
| Modem type                   | Supported modern types.                             | None                                                                                                    |  |  |
|                              |                                                     | ComTech                                                                                                    |  |  |
|                              |                                                     | iNFINITI48                                                                                                    |  |  |
|                              |                                                     | iNFINIT196                                                                                                    |  |  |
|                              |                                                     | ComTech562                                                                                                    |  |  |
| Ant                          | Supported antenna types.                            | MDS450                                                                                                    |  |  |
|                              |                                                     | MDS450B                                                                                                    |  |  |
|                              |                                                     | <ul> <li>If your antenna is:</li> <li>IMVS450 (side pod unit), then<br/>your antenna type is MDS450.</li> <li>i450M or IMVS450M (external<br/>BUC unit), then your antenna<br/>type is MDS450B.</li> </ul> |  |  |
| Downlink<br>polarity setting | Indicates the receive polarization for the antenna. | HorzDN = horizontal downlink<br>VerDN = vertical downlink                                                                                                    |  |  |

#### Safety features (MOVE Screen)

All safety features for the TracStar i450M system are preset by TracStar and cannot be changed.

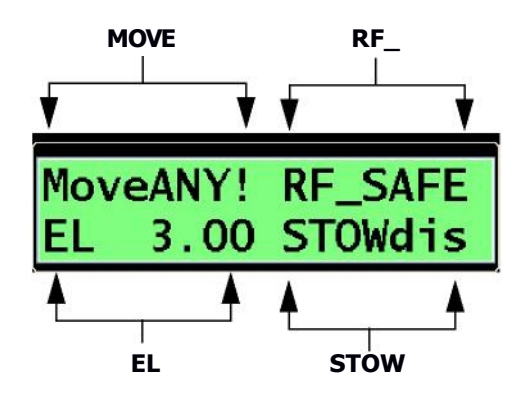

Figure 5-26. Move Screen

#### **Elevation calibration setting (Elcal Screen)**

The Elcal screen shows the elevation calibration point as set by the factory.

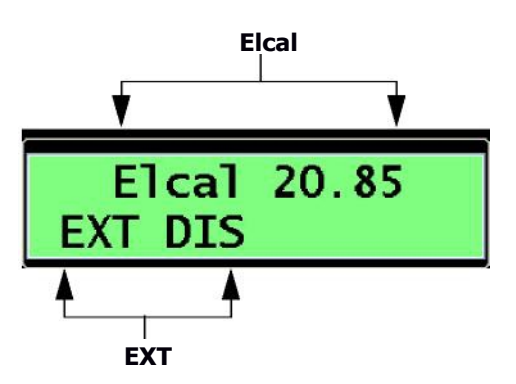

Figure 5-27. Elcal Screen

#### Table 5-13. Elcal Screen – Field Descriptions

| Field | Description                   | Values            |  |
|-------|-------------------------------|-------------------|--|
| Elcal | Elevation calibration offset. | 18–24 (typically) |  |
| EXT   | External disable.             | Not used.         |  |

## Tuner Frequency Setup (USAdvb Screen)

This feature is not currently used.

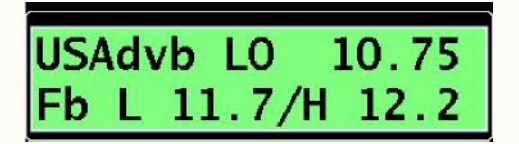

Figure 5-28. USAdvb Screen

#### Signal detector settings (LNB Screen)

The TracStar i450M system has a built-in RF signal strength detector. The amount of satellite frequency energy received by the system is converted to a three-digit no. that can be viewed on this page.

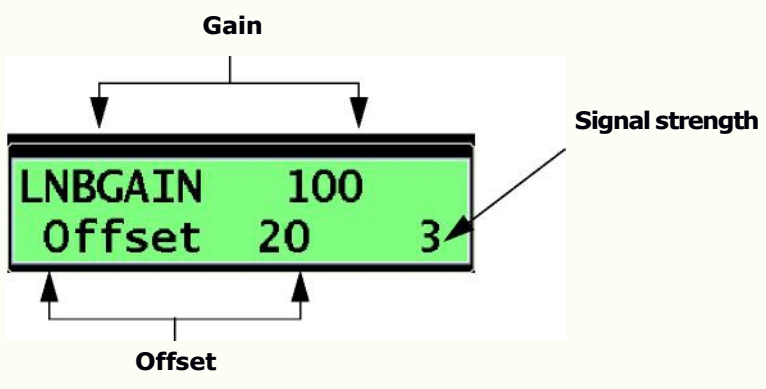

Figure 5-29. LNB Screen

#### Table 5-14. LNB Screen – Field Descriptions

| Field           | Description                                                                            | Values                |  |  |
|-----------------|----------------------------------------------------------------------------------------|-----------------------|--|--|
| Gain            | Adjust the gain of the LNB as seen by the i450M signal strength detector.              | 100 (nominal setting) |  |  |
| Offset          | LNB noise offset as seen by the i450M signal strength detector.                        | 20                    |  |  |
| Signal strength | Received signal strength as seen<br>by the internal i450M signal<br>strength detector. | 0–200                 |  |  |

#### Factory test (Tt Screen)

The Tt screen is a factory test screen.

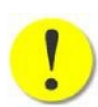

**CAUTION:** These values are set by the factory—do not change. Changing these settings will cause the unit to function erratically or not at all.

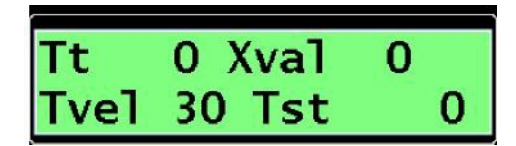

Figure 5-30. Tt Screen

# **Diagnostics (DIAG Screen)**

Diagnostics includes information on antenna pointing angles, level sensor readings, GPS data, and other system information.

Figure 5-31 shows the flow of the Diagnostics screens.

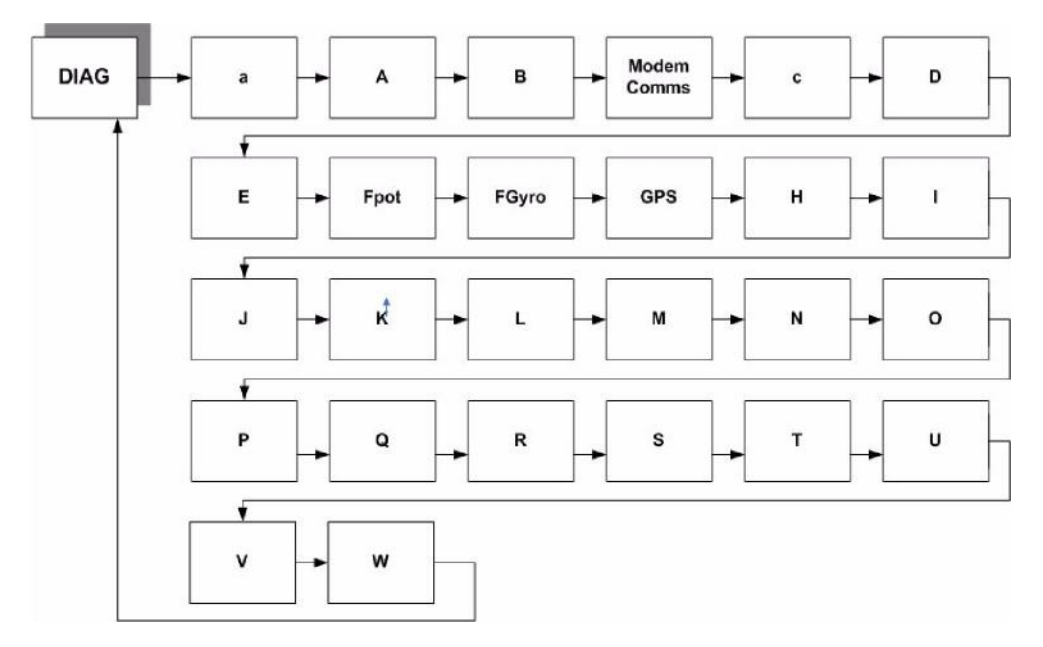

Figure 5-31. Diagnostics Screen Flow

The main diagnostic screen (DIAG) indicates the tracking state of the antenna, vehicle direction, and modern communications state. It also allows you to set system variables, which are further defined on the diagnostics screens described in this section.

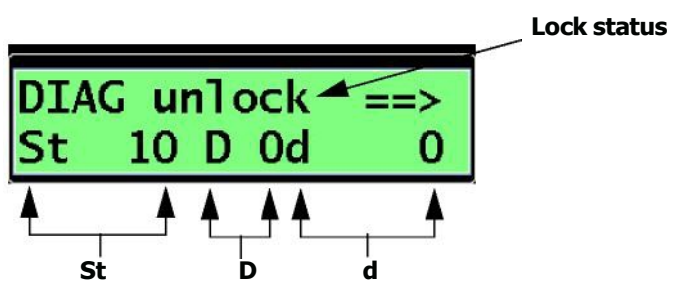

Figure 5-32. Diag Screen

| Field       | Description                                                      | Values                                                                                                    |
|-------------|------------------------------------------------------------------|----------------------------------------------------------------------------------------------------|
| Lock status | Indicates whether the<br>antenna has locked<br>onto a satellite. | unlock<br>LOCKED                                                                                                    |
|             |                                                                  | waitMODEM = No communication with<br>modem (or modem has not completed<br>boot process)                                                                                                    |
| St          | State of the antenna.                                            | 10 = Unit is powered on and ready.                                                                                                    |
|             |                                                                  | 792–796 =Adjusting gyro biases.                                                                                                    |
|             |                                                                  | 801 =Antenna calibration.                                                                                                    |
|             |                                                                  | 804 = Pole motors and elevation motors<br>are moving to the calculated position<br>based on satellite selection.                                                                                                    |
|             |                                                                  | 807 = Satellite search/scan.                                                                                                    |
|             |                                                                  | 901–902 = Antenna calibration when vehicle is in motion.                                                                                                    |
|             |                                                                  | 911–912 = Antenna detected a signal<br>during search. Antenna will now do<br>wider scans on azimuth to verify lock,<br>increasing scan width by 50% on every<br>pass. (Scan width [sw] is set on the<br>diagnostic `J' screen.)              |
|             |                                                                  | 931/B70-74 = Antenna is locked onto satellite and peaking.                                                                                                    |
|             |                                                                  | 941–942 = Antenna was already locked<br>onto satellite and is now unlocked.<br>Antenna will now do wider scans to lock<br>on again, increasing scan width by 10%<br>on every pass. (Scan width [sw] is set<br>on the diagnostic 'J' screen.) |
| D           | Direction of the vehicle<br>based on GPS<br>readings.            | 0 = Stationary<br>1 = Forward motion                                                                                                    |
| d           | For factory use only.                                            | _                                                                                                    |

Table 5-15. Diag Screen - Field Descriptions

# Signal strength (a Screen)

The diagnostic 'a' screen displays the reported  $_{\rm Eb/N0}$  from the modem as well as elevation tracking information.

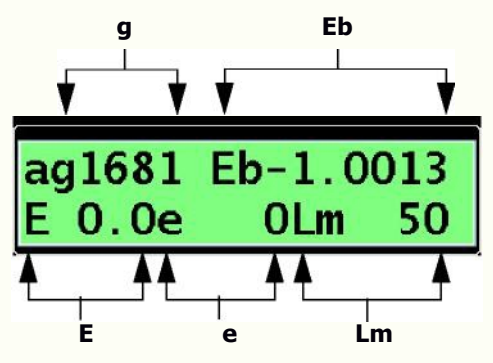

Figure 5-33. Diagnostic 'a' Screen

#### Table 5-16. Diagnostic 'a' Screen – Field Descriptions

| Field | Description                                                                                                    | Values                                                                                                    |  |  |
|-------|----------------------------------------------------------------------------------------------------|----------------------------------------------------------------------------------------------------|--|--|
| g     | Signal quality from the in-built tuner.                                                                                                    | For factory use only.                                                                                                    |  |  |
| Eb    | Indicates <sub>Eb/N0</sub> or signal<br>strength value. <sub>Eb/N0</sub> is<br>reported by the modem; signal<br>strength is determined by the<br>onboard tuner. | -99 – +99                                                                                                    |  |  |
| E     | Indicates the total value of<br>correction in elevation from the<br>calibration point when tracking<br>(in degrees).                                            | 2.0<br>If > 2.0, then make<br>adjustments on the Elcal<br>screen. See "Elevation<br>calibration setting (Elcal<br>Screen)" on page 5-23.     |  |  |
| e     | Indicates the steering value in<br>elevation from step track. This<br>adjusts the E value.                                                                      | <ul> <li>+ value = If elevation is being<br/>commanded to raise.</li> <li>- value = If elevation is being<br/>commanded to lower.</li> </ul> |  |  |
| Lm    | Indicates the value used to determine whether vehicle is stationary.                                                                                            | Values less than 100 indicate stationary.                                                                                                    |  |  |

## Azimuth and elevation (A Screen)

The diagnostic  $\mbox{\sc A}'$  screen indicates the azimuth and elevation angles of the antenna.

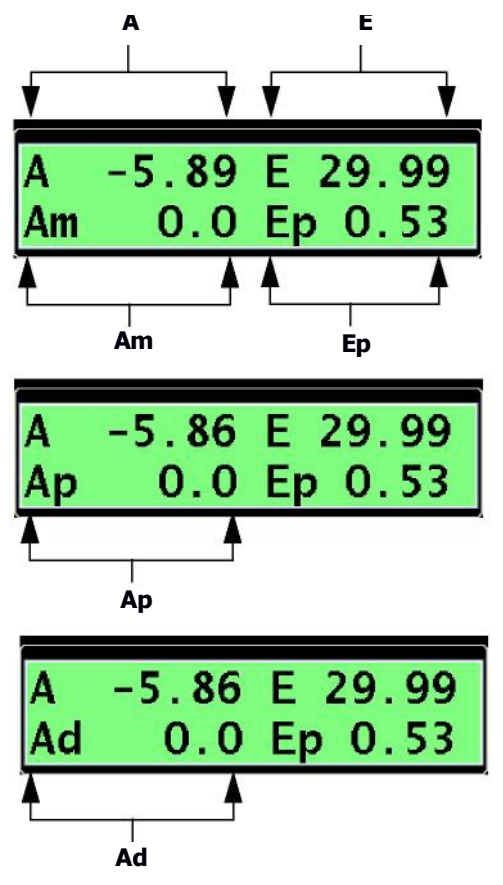

Figure 5-34. Diagnostic 'A' Screen

Line 1 shows the antenna azimuth A and elevation E angles. Azimuth is relative to the earth when locked onto a satellite. Before locking onto a satellite, the azimuth angles are referenced to the antenna base with the front of the antenna being 0°. Elevation angles are always referenced to the horizon being 0°.

Line 2 indicates the azimuth and elevation angles, relative to the pedestal coordinates.

| Field | Description                                  | Values    |
|-------|----------------------------------------------|-----------|
| Α     | Antenna azimuth angle.                       | 0–360°    |
| E     | Antenna elevation angle.                     | 20–70°    |
| Am    | Azimuth position according to motor encoder. |           |
| Ер    | Elevation angle correction due to base tilt. | -12 - +12 |

Table 5-17. Diagnostic 'A' Screen - Field Descriptions

| Field | Description                                            | Values  |
|-------|--------------------------------------------------------|---------|
| Ар    | Azimuth position according to optical encoder in base. | 0–360°  |
| Ad    | Angle difference between Am and Ap.                    | -1 - +1 |

Table 5-17. Diagnostic 'A' Screen - Field Descriptions

#### Gyro bias and polarity angle offset (B Screen)

The diagnostic 'B' screen displays the gyro bias settings and polarization angle of the antenna.

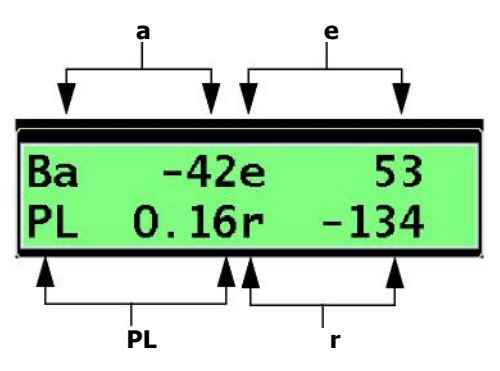

Figure 5-35. Diagnostic 'B' Screen

| Table | 5-18. | Diagnostic | <b>`B</b> ′ | Screen - | <b>Field</b> | Descri | otions |
|-------|-------|------------|-------------|----------|--------------|--------|--------|
|       |       |            |             |          |              |        |        |

| Field | Description                                                                                        | Values        |
|-------|----------------------------------------------------------------------------------------------------|---------------|
| а     | Bias value of the azimuth gyro.                                                                    | -2000 - +2000 |
| е     | Bias value of the elevation gyro.                                                                  | -2000 - +2000 |
| PL    | Calculated polarization offset in degrees from<br>current position to the selected data satellite. | -90 - +90     |
| r     | Bias value of the Roll gyro.                                                                       | -2000 - +2000 |

# Modem Communications (Modem Communications Screen)

The diagnostic Modern Communications screen displays the last test string received from the modern (therefore, the screen display varies) or indicates that no communication with modern exists.
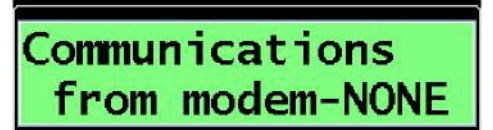

#### Figure 5-36. Diagnostic Modern Communications Screen

| Field                                        | Description                                                       | Values                                                   |
|----------------------------------------------|-------------------------------------------------------------------|----------------------------------------------------------|
| Communication s string                       | Displays the last reply received from the modem.                  | NONE = No communication with modem.                      |
|                                              |                                                                   | [ <b>bting</b> ] = Last text string received from modem. |
| Command                                      | Increments one digit for                                          | 1–5                                                      |
| counter each reply received from the modern. | This field displays only when<br>communication with modem exists. |                                                          |

### Modem communications monitor (c Screen)

The diagnostic 'c' screen displays the number of modern messages received on the serial port when connected to moderns capable of two-way communication.

| С  | 07 | 45 | 0 | 1 | 0 |
|----|----|----|---|---|---|
| n- | 11 | 0  | 0 | 0 | 0 |

Figure 5-37. Diagnostic 'c' Screen

Table 5-20. Diagnostic 'c' Screen - Field Descriptions

| Field      | Description           | Values |
|------------|-----------------------|--------|
| [alfields] | For factory use only. | _      |

### Factory diagnostics (D Screen)

This feature is not currently used.

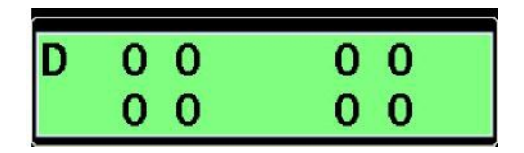

Figure 5-38. Diagnostic 'D' Screen

### Base tilt angle (E Screen)

The values on the diagnostic 'E' screen are the pedestal base tilt angles as measured by the tilt sensors.

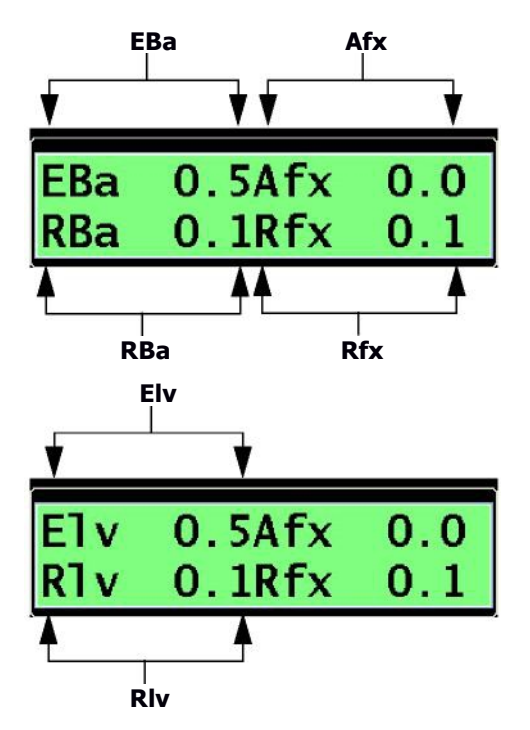

Figure 5-39. Diagnostic 'E' Screen

| Field | Description                                         | Values    |
|-------|-----------------------------------------------------|-----------|
| EBa   | Calculated elevation base angle.                    | -12 - +12 |
| Afx   | Azimuth adjustment due to base tilt.                | -12 - +12 |
| RBa   | Calculated roll base angle.                         | -12 - +12 |
| Rfx   | Roll adjustment due to base tilt.                   | -12 - +12 |
| Elv   | Elevation base angle reading from the inclinometer. | -12 - +12 |
| Riv   | Roll base angle reading from the inclinometer.      | -12 - +12 |

Table 5-21. Diagnostic 'E' Screen - Field Descriptions

### **Inclinometer values (Fpot Screen)**

The diagnostic Fpot screen displays real-time digitized readings from the elevation and roll inclinometers.

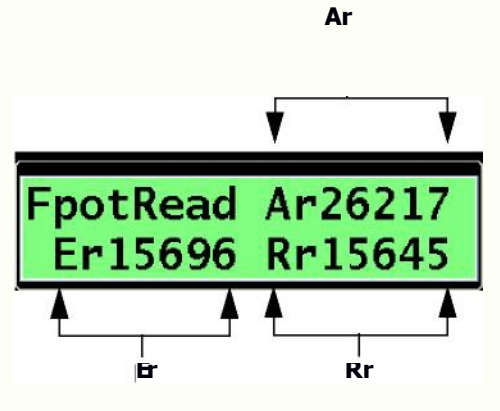

Figure 5-40. Diagnostic Fpot Screen

| Field | Description        | Values          |
|-------|--------------------|-----------------|
| Ar    | Not used.          | —               |
| Er    | Elevation reading. | 13,000 - 18,000 |
| Rr    | Roll reading.      | 13,000 - 18,000 |

### Gyroscope readings (FGyro Screen)

The diagnostic FGyro screen displays the output from the three-axis gyroscope sub-assembly.

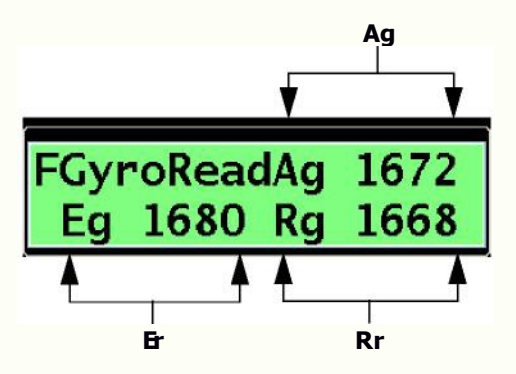

Figure 5-41. Diagnostic FGyro Screen

#### Table 5-23. Diagnostic FGyro Screen – Field Descriptions

| Field | Description     | Values                     |
|-------|-----------------|----------------------------|
| Ag    | Azimuth gyro.   | 0–3000                     |
|       |                 | Near 1650 when stationary. |
| Eg    | Elevation gyro. | 0–3000                     |
|       |                 | Near 1650 when stationary. |
| Rg    | Roll gyro.      | 0–3000                     |
|       |                 | Near 1650 when stationary. |

### GPS position data (G Screen)

The diagnostic `G' screen provides the GPS position data and status. For GPS to work, you have to have a minimum of three signals.

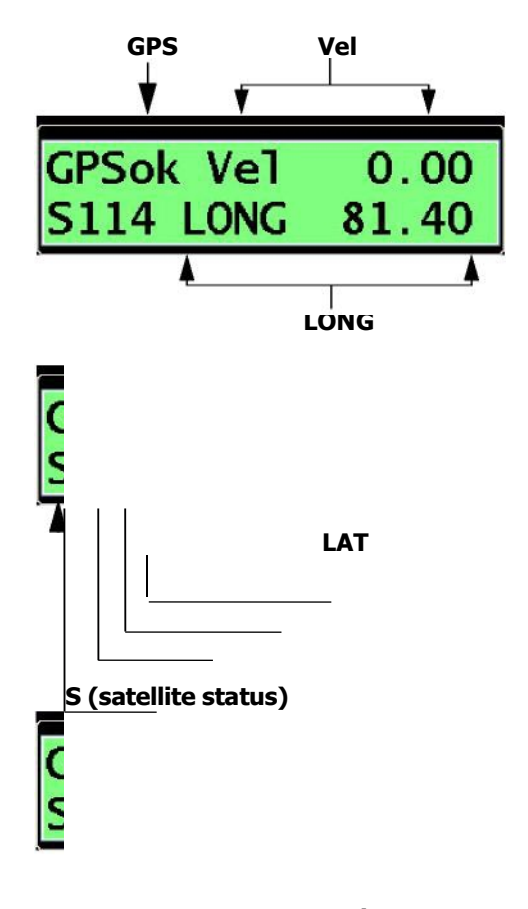

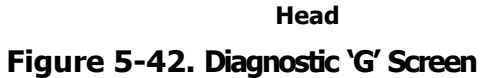

Table 5-24. Diagnostic 'G' Screen - Field Descriptions

| Field | Description                          | Values                                                  |
|-------|--------------------------------------|---------------------------------------------------------|
| GPS   | Indicates current GPS status.        | ?? = GPS position not found<br>ok = GPS position locked |
| Vel   | Indicates vehicle velocity in knots. | 0.00-100.00                                             |

| Field         | Description                                                        | Values                                                              |
|---------------|--------------------------------------------------------------------|---------------------------------------------------------------------|
| S[ <i>x</i> ] | GPS satellite status.                                              | <pre>xyz, where:</pre>                                              |
|               |                                                                    | ? zindicates the number of GPS satellites currently being received. |
| LAT           | Indicates current<br>latitude of the system.                       | -90 – +90°                                                          |
| LONG          | Indicates current<br>longitude of the<br>system.                   | -180 – +180°                                                        |
| HEAD          | Indicates current GPS<br>heading when the<br>vehicle is in motion. | 0–360°                                                              |

Table 5-24. Diagnostic 'G' Screen – Field Descriptions

## Inclinometer calibration value (H Screen)

The diagnostic `H' screen displays the center value for the elevation and roll inclinometers.

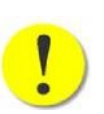

Ac Figure 5-43. Diagnostic 'H' Screen

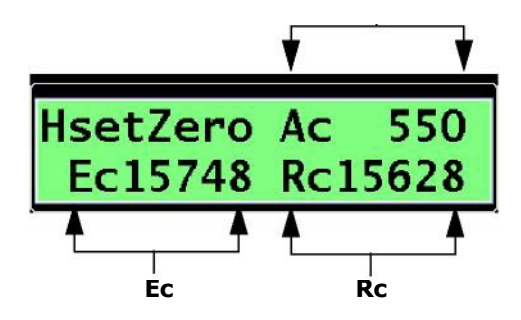

| Field | Description                                                  | Values        |
|-------|--------------------------------------------------------------|---------------|
| Ac    | Not used.                                                    | —             |
| Ec    | Elevation inclinometer calibration setting at 0° base angle. | 15,000–16,500 |
| Rc    | Roll inclinometer calibration setting at 0° base angle.      | 15,000–16,500 |

Table 5-25. Diagnostic 'H' Screen - Field Descriptions

### Attitude offset settings (I Screen)

This feature is not currently used.

| Ico | 0.00Eo | 0.00 |
|-----|--------|------|
| Paz | 0.00Po | 0.00 |

Figure 5-44. Diagnostic 'I' Screen

### Scan width and scan velocity (J Screen)

The diagnostic 'J' screen allows you to set the width of the azimuth scan used during the initial satellite acquisition as well as set the azimuth scan velocity.

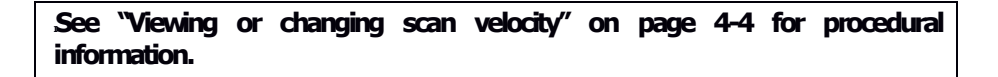

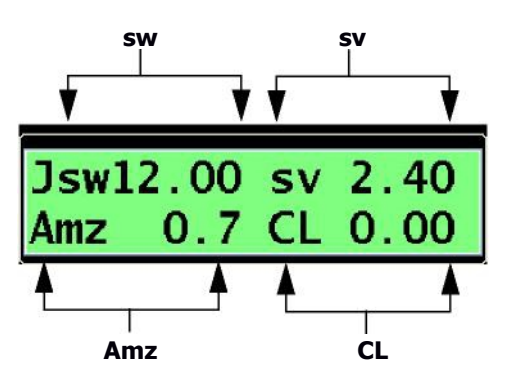

Figure 5-45. Diagnostic 'J' Screen

| Field | Description                                                                       | Values                                                                                                    |
|-------|-----------------------------------------------------------------------------------|----------------------------------------------------------------------------------------------------|
| SW    | Scan width in degrees when<br>near target satellite.                              | 12.00–15.00 (typical)                                                                                                    |
| SV    | Scan velocity.                                                                    | See "Viewing or changing scan<br>velocity" on page 4-4 to adjust<br>scan velocity settings to match<br>the desired modem type. |
| Amz   | Azimuth offset added to compensate for offset in vehicle to-antenna installation. | 0–5                                                                                                    |
| CL    | For factory use in initial calibration.                                           | — —<br>Refer to the 'TracStar On-<br>the Move Calibration and<br>Road Test Procedure" (Doc.<br>No. PI-710-030).                |

Table 5-26. Diagnostic 'J' Screen – Field Descriptions

### Gyro temperature (K Screen)

The diagnostic `K' screen displays the temperature inside the gyro sub assembly.

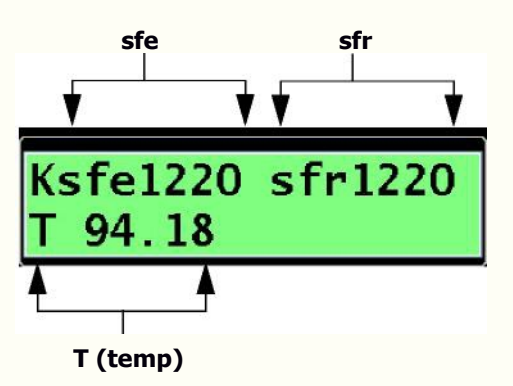

Figure 5-46. Diagnostic 'K' Screen

| Table 5-27 | . Diagnostic `K' | Screen - Field | Descriptions |
|------------|------------------|----------------|--------------|
|------------|------------------|----------------|--------------|

| Field | Description                      | Values      |
|-------|----------------------------------|-------------|
| sfe   | Scale factor elevation.          | Notused     |
| sfr   | Scale factor roll.               | Notused     |
| т     | Gyro temp in degrees fahrenheit. | -20 – +122° |

### Azimuth motor commands (L Screen)

The diagnostic 'L' screen displays real-time azimuth motor commands.

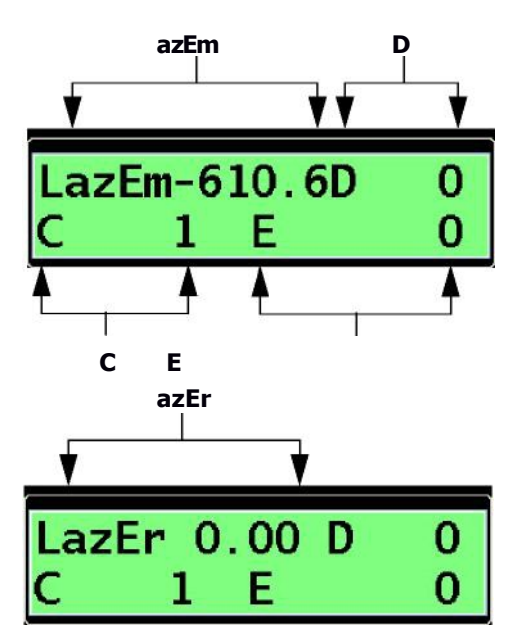

Figure 5-47. Diagnostic 'L' Screen

#### Table 5-28. Diagnostic 'L' Screen - Field Descriptions

| Field | Description             | Values              |
|-------|-------------------------|---------------------|
| azEM  | Azimuth motor position. | .09 - +.1           |
| azEr  | Servo position error.   | 04 - +.03           |
| D     | DAC value.              | -120 - +120         |
| C     | Current value.          | -100 - +100         |
| E     | Encoder counts.         | -999,999 - +999,999 |

#### **Elevation motor commands (M Screen)**

The diagnostic 'M' screen displays real-time elevation motor commands.

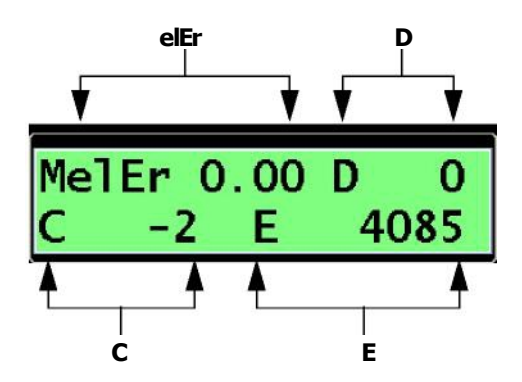

Figure 5-48. Diagnostic 'M' Screen

#### Table 5-29. Diagnostic 'M' Screen - Field Descriptions

| Field | Description           | Values               |
|-------|-----------------------|----------------------|
| elEr  | Servo position error. | 1 - +.18             |
| D     | DAC value.            | -120 - +120          |
| С     | Current value.        | -100 - +100          |
| E     | Encoder counts.       | 0 <del>-9999</del> 9 |

## Polarizer motor commands (N Screen)

The polarization motor commands are issued by the polarizer motor microcontroller and are not displayed here.

|       |      | 11-000 |   |
|-------|------|--------|---|
| NplEr | 0.00 | D      | 0 |
| 10.0  | F    |        | 0 |
|       |      |        | U |

Figure 5-49. Diagnostic 'N' Screen

### Azimuth encoder scale factor (O Screen)

The diagnostic 'O' screen displays azimuth encoder motor scale factors.

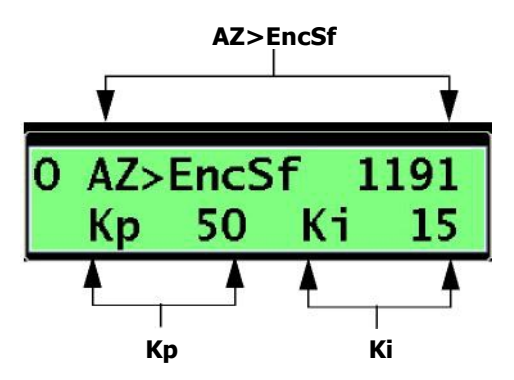

Figure 5-50. Diagnostic 'O' Screen

#### Table 5-30. Diagnostic 'O' Screen - Field Descriptions

| Field    | Description                   | Values |
|----------|-------------------------------|--------|
| AZ>EncSf | Azimuth encoder scale factor. | 1191   |
| Кр       | Servo loop data.              | 50     |
| Ki       | Servo loop data.              | 15     |

### Azimuth servo parameters (P Screen)

The diagnostic 'P' screen displays the azimuth servo parameters. CAUTION: Do not change without assistance from factory personnel.

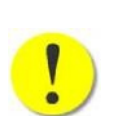

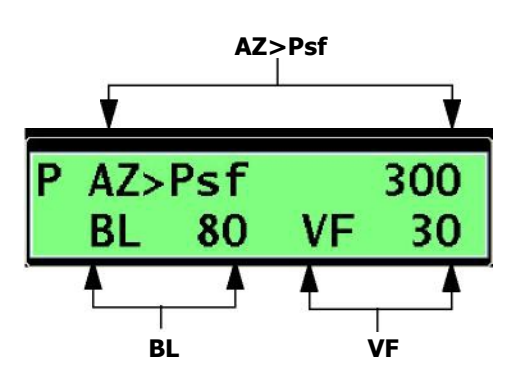

Figure 5-51. Diagnostic 'P' Screen

| Field  | Description               | Values |
|--------|---------------------------|--------|
| AZ>Psf | Azimuth pot scale factor. | 300    |
| BL     | Servo parameters.         | 80     |
| VF     | Servo parameters.         | 30     |

#### Table 5-31. Diagnostic 'P' Screen – Field Descriptions

### **Elevation encoder scale factor (Q Screen)**

The diagnostic 'Q' screen displays the elevation encoder scale factor. CAUTION: Do not change without assistance from factory personnel.

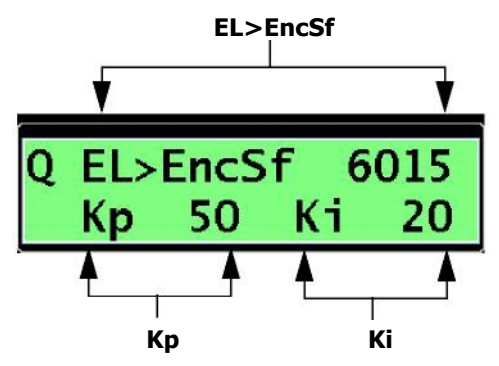

Figure 5-52. Diagnostic 'Q' Screen

#### Table 5-32. Diagnostic 'Q' Screen – Field Descriptions

| Field    | Description                     | Values |
|----------|---------------------------------|--------|
| EL>EncSf | Elevation encoder scale factor. | 6015   |
| Кр       | Servo loop data.                | 50     |
| Кі       | Servo loop data.                | 20     |

### **Elevation servo parameters (R Screen)**

The diagnostic 'R' screen displays the elevation servo parameters. CAUTION: Do not change without assistance from factory personnel.

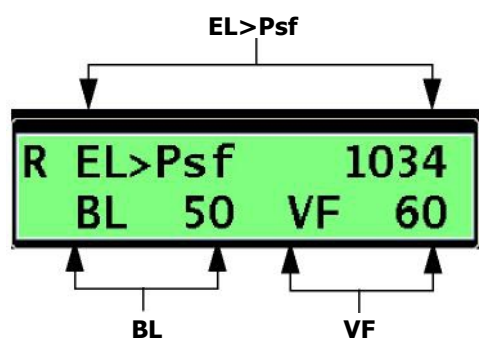

Figure 5-53. Diagnostic 'R' Screen

#### Table 5-33. Diagnostic 'R' Screen – Field Descriptions

| Field  | Description                 | Values |
|--------|-----------------------------|--------|
| EL>Psf | Elevation pot scale factor. | 1034   |
| BL     | Servo parameters.           | 50     |
| VF     | Servo parameters.           | 60     |

### Polarizer calibration values (S Screen)

The diagnostic 'S' screen displays the polarizer calibration settings for both the transmit and receive polarizers.

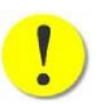

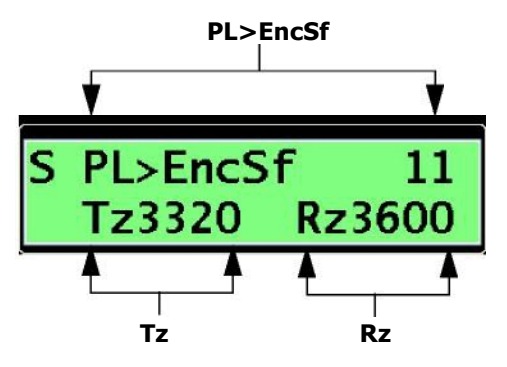

Figure 5-54. Diagnostic 'S' Screen

#### Table 5-34. Diagnostic 'S' Screen - Field Descriptions

| Field    | Description                                                                   | Values                                                                                                    |
|----------|-------------------------------------------------------------------------------|----------------------------------------------------------------------------------------------------|
| PL>EncSf | Polarizer encoder scale factor.                                               | Notused                                                                                                    |
| Tz       | Offset value to calibrate<br>transmit polarizer to 0°<br>polarization offset. | 0–5000<br>To adjust the transmit polarizer<br>for cross-pol isolation, refer to<br>the "TracStar On-the-Move<br>Calibration and Road Test<br>Procedure" (Doc. No. PI-710-<br>030). |
| Rz       | Offset value to calibrate receive polarizer to 0° polarization offset.        | 0–5000                                                                                                    |

### Polarizer scale factor (T Screen)

The diagnostic 'T' screen displays the encoder scale factors for both the transmit and receive polarizers.

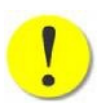

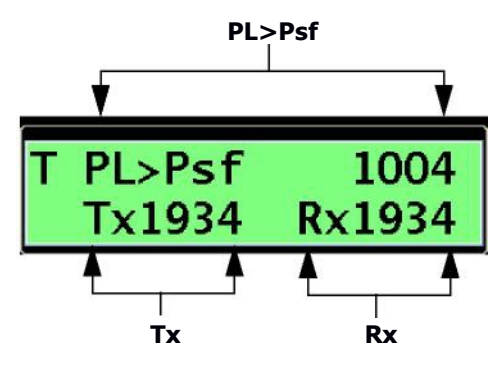

Figure 5-55. Diagnostic 'T' Screen

#### Table 5-35. Diagnostic 'T' Screen – Field Descriptions

| Field  | Description                      | Values    |
|--------|----------------------------------|-----------|
| PL>PsF | Polarizer pot scale factor.      | Not used. |
| Тх     | Transmit polarizer scale factor. | 1934      |
| Rx     | Receive polarizer scale factor.  | 1934      |

## Unused (U Screen)

This feature is not currently used.

| U | 0 | 0 | 0 |
|---|---|---|---|
|   | 0 | 0 | 0 |

Figure 5-56. Diagnostic 'U' Screen

### Azimuth tracking parameters (V Screen)

The diagnostic 'V' screen is used to set azimuth track parameters.

See "Viewing or changing azimuth track settings" on page 4-6 for procedural information.

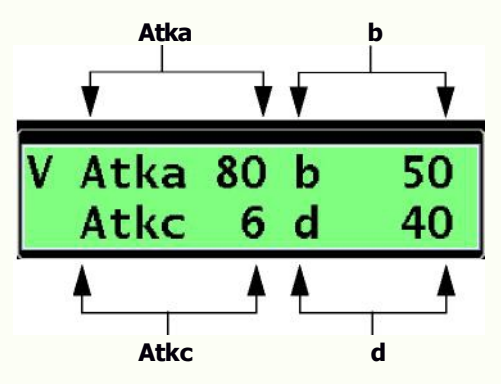

Figure 5-57. Diagnostic 'V' Screen

#### Table 5-36. Diagnostic 'V' Screen – Field Descriptions

| Field | Description                    | Values |
|-------|--------------------------------|--------|
| Atka  | Gain.                          | 40–100 |
| b     | Integrator gain.               | 50     |
| Atkc  | Integrator reset.              | 6–10   |
| d     | Reset for position adjustment. | 20-40  |

## **Elevation tracking parameters (W Screen)**

The diagnostic 'W' screen is used to set elevation track parameters.

"See "Viewing or changing elevation track settings" on page 4-6 for procedural information.

Etka b Figure 5-58. Diagnostic 'W' Screen

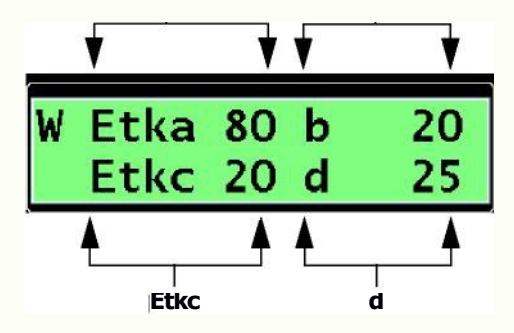

| Field | Description              | Values |
|-------|--------------------------|--------|
| Etka  | Gain.                    | 80–100 |
| b     | Intergrator gain.        | 0–20   |
| Etkc  | Intergrator reset.       | 20     |
| d     | Delay time for box step. | 0–50   |

Table 5-37. Diagnostic 'W' Screen - Field Descriptions

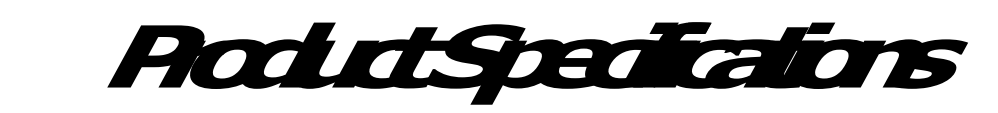

Table A-1 provides the technical specifications for the TracStar i450M antenna.

| Size                  | ? 45cm elliptical equivalent                                                                                                    |
|-----------------------|----------------------------------------------------------------------------------------------------|
| Mount geometry        | ? Elevation over azimuth                                                                                                    |
| Polarization          | ? Linear phase shift                                                                                                    |
|                       | TRAVEL                                                                                                    |
| Azimuth               | ? 360° continuous                                                                                                    |
| Elevation             | ? <b>20–70°</b>                                                                                                    |
| Polarization          | ? <b>±95°</b>                                                                                                    |
|                       | TRACKING                                                                                                    |
| Acceleration          | ? >200°/s2                                                                                                    |
| Velocity              | ? <b>&gt;100°/s</b>                                                                                                    |
| Meets FCC Part 25.222 |                                                                                                    |
|                       | INTERFACES                                                                                                    |
| RF                    | ? Tx/Rx 50 ohms at 950–2150 MHz                                                                                                    |
| ACU                   | ? 25 ft. cable with connectors                                                                                                    |
| Power                 | ? 110-230 VAC, 50/60 Hz, 500 watts<br>(typical)                                                                                                    |
| Graphic               | ? 2-line menu display                                                                                                    |
|                       | Mount geometry<br>Polarization<br>Azimuth<br>Elevation<br>Polarization<br>Acceleration<br>Velocity<br>Meets FCC Part 25.222<br>RF<br>ACU<br>Power<br>Graphic |

#### Table A-1. TracStar i450M Technical Specifications

A

| ANTENNA CHA                                                                                                    | ARACTERISTICS                                                                                              |
|----------------------------------------------------------------------------------------------------|----------------------------------------------------------------------------------------------------|
| <ul> <li>? Transmit frequency (14.0–14.5 GHz)</li> <li>? Receive frequency (10.95–12.75 GHz)</li> <li>? EIRP (typical with radome)</li> </ul> | <ul> <li>? 35.5 dBi</li> <li>? 31.5 dBi</li> </ul>                                                         |
| 25W BUC                                                                                                    | 46.5 dBw                                                                                                   |
| 40W BUC                                                                                                    | 48.6 dBw                                                                                                   |
| 80W BUC                                                                                                    | 51.6 dBw                                                                                                   |
| ? G/T (typical with radome)                                                                                                    | ? <b>11.5 dB/K</b>                                                                                         |
| System Pei                                                                                                    | RFORMANCE                                                                                                  |
| ? Transmit                                                                                                    | ? Up to 4 Mbps                                                                                             |
| ? Receive                                                                                                    | ? Up to 45 Mbps                                                                                            |
|                                                                                                    | Data rate performance is a function of<br>the satellite link (Beam EIRP & G/T) and<br>modem configuration. |
| ? <b>FCC</b>                                                                                                    | ? 13.5 dBw/4 Khz                                                                                           |
| ? <b>TTU</b>                                                                                                    | ? <b>19.5 dBw/4 Khz</b>                                                                                    |
|                                                                                                    | Maximum EIRP density allowed without waivers.                                                              |
| WEIGHTS &                                                                                                    | MEASURES                                                                                                   |
| ? Antenna system                                                                                                    |                                                                                                    |
| Weight (BUC                                                                                                    |                                                                                                    |
| included) Dimensions                                                                                                    | 142 lbs (64.4kg)                                                                                           |
|                                                                                                    | $-54.2 \times 45.0 \times 11.8 \text{ in} (137.71 \times 114.2 \times 20.2 \times 10^{-1})$                |
| ? Handheld display                                                                                                    | 114.3 X 30.2 cm)                                                                                           |
| unit Weight                                                                                                    | 0.5 lbs ( 221-5)                                                                                           |
| Dimensions                                                                                                    | 0.5 lbs (.22kg)                                                                                            |
|                                                                                                    | -51/2 W X 31/4 D X 13/8 П<br>(114.3 x 29.2 cm)                                                             |
| ? ACU (1RU rack                                                                                                    |                                                                                                    |
| mount) weight                                                                                                    | 8.0 lbs (3.6kg)                                                                                            |
| Dimensions                                                                                                    | 19.0'W x 8.0'D x 1.75'H (48.2 x                                                                            |
|                                                                                                    | 34.2 x 4.4 cm)                                                                                             |
| ENVIRON                                                                                                    | MENTAL                                                                                                    |
| ? Wind                                                                                                    | ? 100 mph (153 Kph)                                                                                        |
| ? Temperature                                                                                                    |                                                                                                    |
| Operational                                                                                                    |                                                                                                    |
| Non-operational                                                                                                    |                                                                                                    |
| ? Humidity                                                                                                    | ? 100% at -30°C to +30°C                                                                                   |
| ? Altitude                                                                                                    | ? <b>15,000'</b>                                                                                           |
| ? Rain                                                                                                    | 2"/hr at 40 mph                                                                                            |
| ? Snock and vibration                                                                                                    | ? MIL-STD-810F                                                                                             |
| Note: Specifications are subject to change with                                                                                               | out notice.                                                                                                |

Table A-1. TracStar i450M Technical Specifications (Continued)

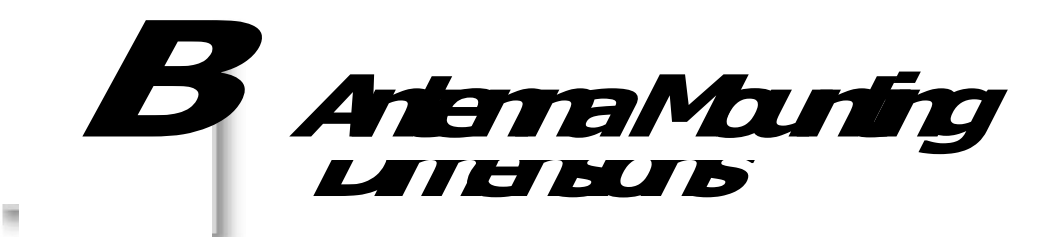

Figure B-1 is an illustration of the TracStar i450M antenna mounting dimensions.

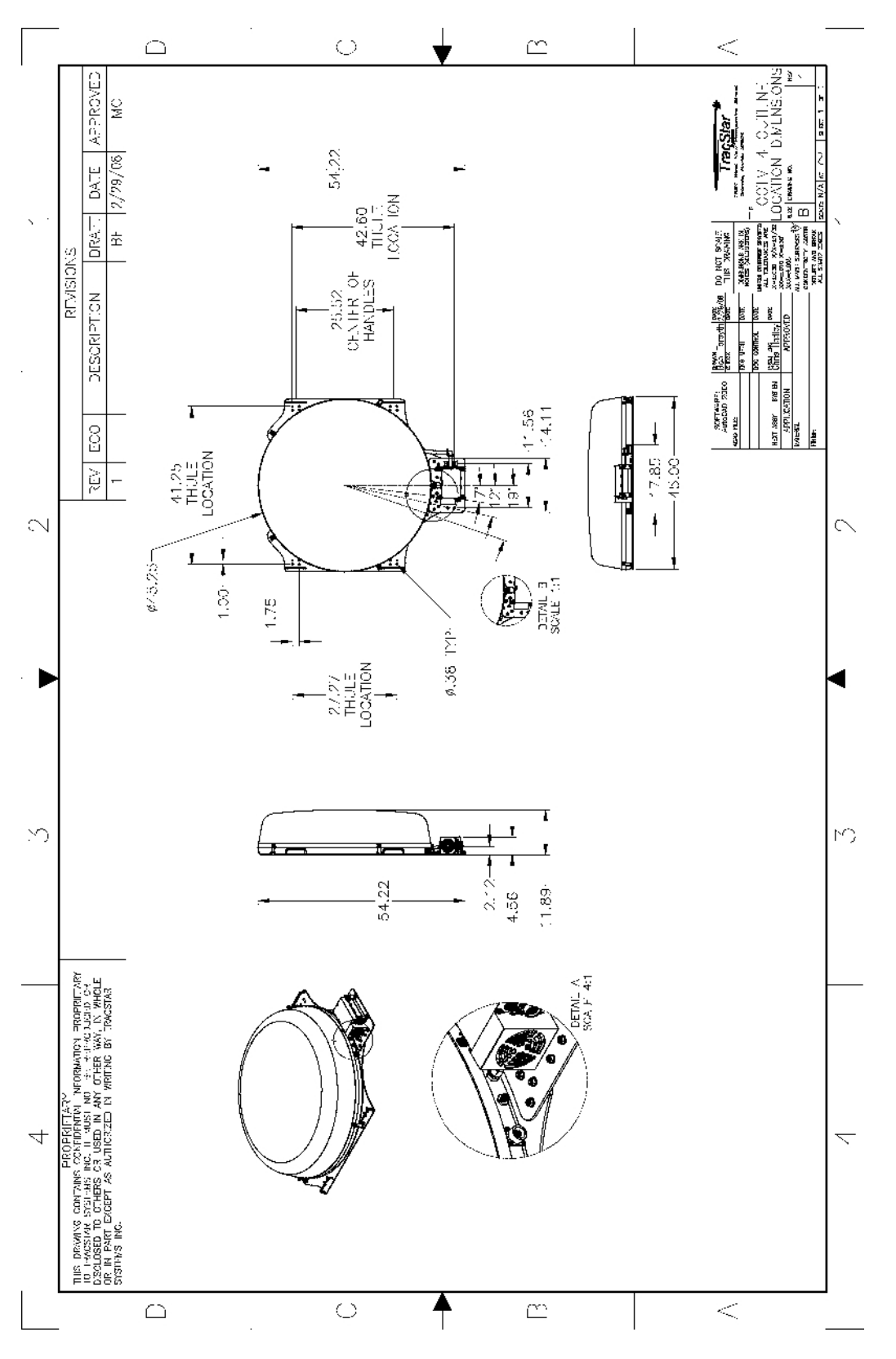

Figure B-1. TracStar i450M Antenna Mounting Dimensions

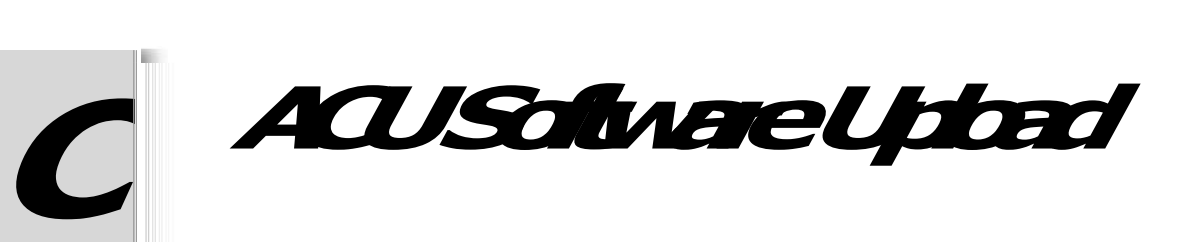

This appendix provides the procedure for uploading software to the ACU.

**Before you** begin

Before you can load software to the ACU, you must stop the ACU automatic boot process, which is done through the PC port on the ACU.

# Stopping the ACU Automatic Boot Process

When you turn on the ACU to upload software, it automatically begins to load the current operating software. Therefore, you must stop the load or last process in order to upload software.

- To stop the ACU automatic boot process
  - 1 Disconnect the modern from the ACU.
  - 2 Connect a straight-through DB-9 cable from the serial port of your PC to the PC port of the ACU.
  - 3 Start HyperTerminal (or other *trital*communications program).
  - 4 From the File menu, select Properties.

The Properties window displays. See Figure C-2.

| OM4 Properties           | ?                | > |
|--------------------------|------------------|---|
| Port Settings            |                  |   |
| <u>B</u> its per second: | 2400             |   |
| <u>D</u> ata bits:       | 8                |   |
| Parity:                  | None             |   |
| Stop bits:               | 1 💌              |   |
| Elow controt             | Hardware 💌       |   |
|                          | Restore Defaults |   |
| 0                        | K Cancel Apply   |   |

Figure C-2. Properties Window

#### 5 Change the Port Settings as follows:

- ? Bits per second: 38400 (baud)
- ? Data bits: 8
- ? Parity: NONE
- ? Stop bits: 1
- ? Flow control: NONE

6 Click OK to save the settings.

Before you turn on the ACU in the next step, be prepared to press CTRL+BREAK several times (while on the HyperTerminal window) until the boot process is successfully stopped; otherwise, you will have to turn off the ACU and start again.

7 Turn on the ACU and *innelly*start pressing CTRL+BREAK (on the HyperTerminal window) as the system is powering up (that is, while Monitor Check Please Wait displays on the ACU).

Characters display (similar to QMQQMM]5=9.2) on the HyperTerminal window during this process, indicating a connection to the ACU. See Figure C-3.

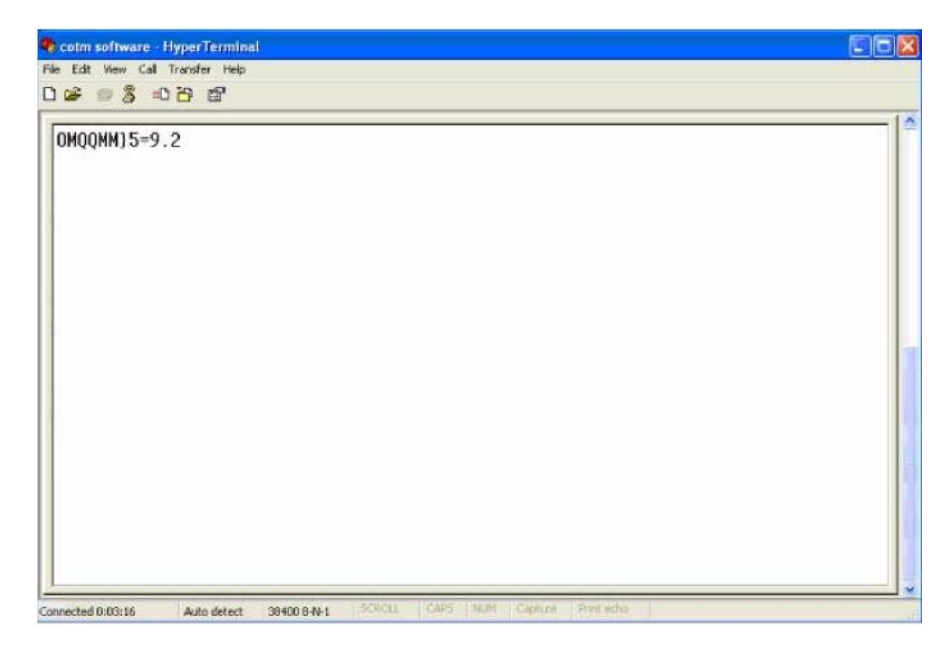

Figure C-3. HyperTerminal Window – Successful Connection to ACU

- 8 Continue to press CTRL+BREAK until TSS\_MON3.2 displays on the HyperTerminal window, indicating that the ACU boot process has been stopped.
- 9 Do one of the following:
  - ? If TSS\_MON3.2 does not display, turn off the ACU power and start again. (Return to Step 7.)

"You may want to verify that your Port settings are correct in Step 5

? Press ENTER a few more times to confirm that the boot process was successfully stopped. See Figure C-4.

The characters TSS\_MON3.2 continue to display every time you press ENTER. See Figure C-4.
|                                                                                                    | Transfer Help |  |  |  |
|----------------------------------------------------------------------------------------------------|---------------|--|--|--|
| * = 8 =                                                                                                    | 086           |  |  |  |
| DMOQNM) 5=9<br>TSS_MON3 2<br>TSS_MON3 2<br>TSS_MON3 2<br>TSS_MON3 2<br>TSS_MON3 2<br>TSS_MON3 2<br>TSS_MON3 2<br>TSS_MON3 2<br>TSS_MON3 2<br>TSS_MON3 2<br>TSS_MON3 2<br>TSS_MON3 2<br>TSS_MON3 2<br>TSS_MON3 2<br>TSS_MON3 2<br>TSS_MON3 2<br>TSS_MON3 2<br>TSS_MON3 2<br>TSS_MON3 2<br>TSS_MON3 2 | .2            |  |  |  |
|                                                                                                    |               |  |  |  |

Figure C-4. HyperTerminal Window – Boot Process Stopped

10 Continue to "Loading the Software" in the next section.

# Loading the Software

After you have successfully stopped the automatic boot process of the ACU, you are ready to load the software to the ACU.

To load the software

- 1 On the HyperTerminal window, press L (upper case only). The message SEND FILE USING YMODEM-G or YMODEM displays on the HyperTerminal window.
- 2 From the HyperTerminal menu, select Transfer > Send File.

The Send File window displays. See Figure C-5.

| Send File                             |                    | 2              |
|---------------------------------------|--------------------|----------------|
| Folder: C:\Docum<br><u>F</u> ilename: | ents and Settings\ |                |
|                                       |                    | <u>B</u> rowse |
| <u>P</u> rotocol:                     |                    |                |
| Ymodem-G                              |                    | 1              |
|                                       |                    |                |
|                                       | Send C             | lose Cancel    |

Figure C-5. Send File Window

3 On the Send File window, do the following:

- ? Enter the software Filename (e.g., MAIN51D2.HEX), or browse for the location of the Filename.
- ? From the Protocol drop-down list, select YMODEM-G.
- ? Click Send.

The software uploading starts and the Ymodem-G file send window displays, showing the progress. See Figure C-6.

| Sending     | P.\Toad SOFTWARE\COTM\STANDARDMODEMS\AntennaSoftware |                |           |            |          |
|-------------|------------------------------------------------------|----------------|-----------|------------|----------|
| Packet      | 57                                                   | Error checking | Streaming | File size: | 432K     |
| Retries:    | 0                                                    | Total retries: | 0         | Files:     | 1 of 1   |
| Last error: |                                                      |                |           |            |          |
| File:       |                                                      |                |           | 55K of 43  | 12K      |
| Elapsed:    | 00:00:16                                             | Remaining      | 00:01:50  | Throughput | 3498 cps |

!

Figure C-6. Ymodem-G File Send Window CAUTION: Do not power anything off or disrupt this

connection or the system may become inoperable.

When the file upload is complete, the Sending Files window displays. See Figure C-7.

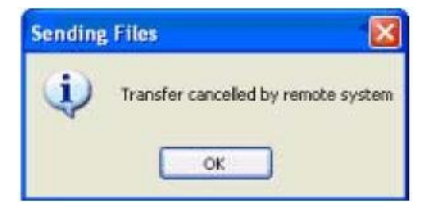

Figure C-7. Sending Files Window

4 Click OK to confirm that the software upload is complete.

DONE displays in the HyperTerminal window, and the ACU system will continue to boot normally. See Figure C-8.

| cotm software - HyperTerminal       |  |
|-------------------------------------|--|
| lle Edit View Call Transfer Help    |  |
| රිම් 🕫 🐉 වේට ස්                     |  |
|                                     |  |
| TSS_MON3.2                          |  |
| TSS_MON3.2                          |  |
| ISS_MON3.2                          |  |
| 155_M0N3.2                          |  |
|                                     |  |
| 155_MUNJ.2                          |  |
|                                     |  |
| 155_M0N3_2                          |  |
| TSS_M0N3_2                          |  |
| TSS_MON3.2                          |  |
| TSS_MON3.2                          |  |
| TSS_MON3.2                          |  |
| TSS_M0N3.2                          |  |
| TSS_MON3.2                          |  |
| TSS_MON3.2                          |  |
| TSS_MON3.2                          |  |
| ISS_MON3.2                          |  |
| ISS_MON3.2                          |  |
| SEND ETLE LISTNE UNODEN C or UNODEN |  |
| SERV FILE USING TROUGH & OF TROUGH  |  |
| DONE                                |  |
| TC                                  |  |
| [··-                                |  |

Figure C-8. HyperTerminal Window – Software Upload Done

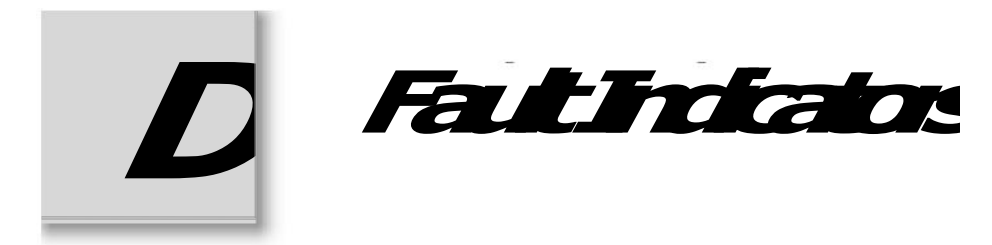

This appendix provides a brief description of the most common fault indicators that may display.

AZ Gyro error. No reading from the AZ Gyro.

EL cal error. A problem occurred during EL calibration. This could be the EL limit switch, the EL motor, the EL motor encoder, or any of the associated wiring. It could also indicate a CPU fault.

AZ cal error. A problem occurred during AZ calibration. This could be the AZ optical encoder, the AZ motor, the AZ motor encoder, the AZ drive servo, or any of the associated wiring. It could also indicate a CPU fault.

AZ fault. The system is not responding to commands to move the system in azimuth. This could be the AZ optical encoder, the AZ motor, the AZ motor encoder, the AZ drive servo, or any of the associated wiring. It could also indicate a CPU fault.

Waiting Log On (iDirect Infiniti Series). The TracStar controller *lip*into the iDirect modern when iDirect modern is selected. Make sure the DB9-RJ45 cable is in place between the controller and the modern, as this serves as the communication link.

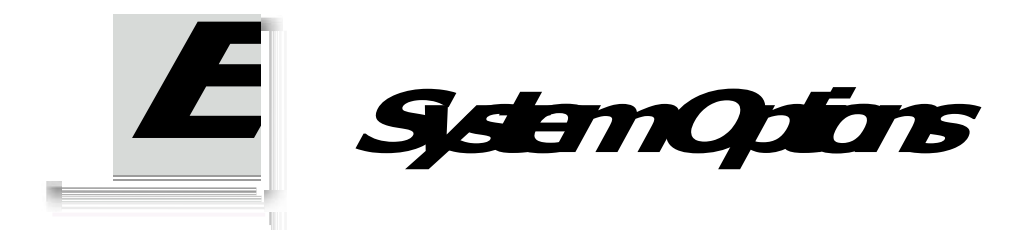

This appendix provides a list of system options that can be set from the Tech Setup >Set option screen. These options are used for calibration and troubleshooting procedures.

See "Set Option (SET OPTION Screen)" on page 5-19 for more information.

Table E-2 lists *sne*but not *a*system options.

**CAUTION:** Setting some system options can cause the system to become inoperable. Exercise great caution when entering option codes, and if there are any questions, contact TracStar for assistance.

| Option | Function                                              | Comments                               |
|--------|-------------------------------------------------------|----------------------------------------|
| 05     | Modem status = Locked (to simulate the modem)         |                                        |
| 06     | Send offline message to the modern (transmit disable) | Not applicable for<br>ComTech modems.  |
| 07     | Send online message to the modern (transmit enable)   | Not applicable for<br>ComTech moderns. |
| 13     | Enable polarizer motors in the idle mode              |                                        |
| 20     | Re-initialize battery-backed RAM parameters           |                                        |
| 26     | Send GPS information to the modem                     | Not applicable for<br>ComTech moderns. |
| 31     | Level offset calibration                              |                                        |
| 32     | Level calibration                                     |                                        |

Table E-2. System Options

| Option | Function                                 | Comments |
|--------|------------------------------------------|----------|
| 33     | Turn on polarizer during cross-pol tests |          |
| 39     | Calibrate the polarizer motors           |          |

Table E-2. System Options (Continued)

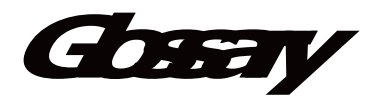

This section contains a list of all acronyms and industry terms used in this guide.

### A

ACU

See antenna control unit (ACU).

antenna control unit (ACU)

Controls the system and supplies the power and commands required to operate the TracStar i450M antenna.

AZ

See azimuth(AZ)

azimuth (AZ)

Azimuth angle in degrees measured clockwise from true north, not magnetic north.

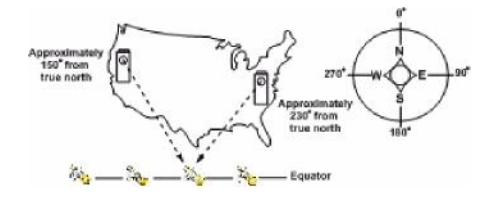

#### В

```
Block up converter (BUC)
```

Converts an L-band input to the satellite frequency and amplifies the RF power.

#### BUC

See Block up converter (BUC).

#### С

#### СОТМ

Communications on the move.

#### D

#### DAC

See digital-to-analog converter (DAC).

#### dB

Logarithmic unit of measurement that expresses the magnitude of a physical quantity (usually power or intensity) relative to a specified or implied reference level.

#### dBm

Abbreviation for the power ratio in decibels (dB) of the measured power referenced to one milliwatt (mW).

#### dBW

(Decibel watt) Unit for the measurement of the strength of a signal expressed in decibels relative to one watt.

digital-to-analog converter (DAC)

Device for converting a digital (usually binary) code to an analog signal.

#### Ε

Eb/N0

Energy per bit to noise power spectral density ratio. It is the measure of signal-to-noise ratio for a digital communication system.

**Electrically Erasable Programmable Read-Only Memory (EEPROM)** 

Type of non-volatile memory used in computers and other electronic devices to store small amounts of data that must be saved when power is removed (for example, calibration tables or device configuration).

#### **EEPROM**

See Electrically Erasable Programmable Read-Only Memory (EEPROM).

Effective Isotropically radiated power (EIRP)

Measure of the effective power emitted by a transmitter, or a measure of the signal strength received on Earth from a satellite.

#### **EIRP**

```
See Effective Isotropically radiated power (EIRP).
```

EL

See Elevation(EL)

Elevation (EL)

Elevation angle in degrees measured from the horizon in an upward angle.

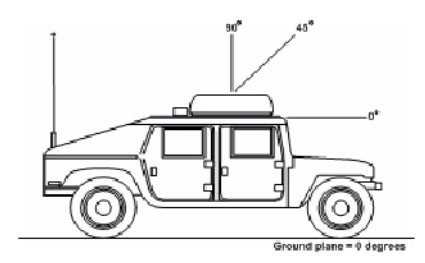

F

FCC

#### See Federal Communications Commission (FCC).

Federal Communications Commission (FCC)

Independent government agency that regulates interstate and international communications by radio and television and wire and cable and satellite.

#### G

G/T

See gain-to-noise temperature (G/T).

gain-to-noise temperature (G/T)

Measure of the receiving ability of an antenna/LNA (low noise amplifier) combination.

global positioning system (GPS)

Global Navigation Satellite System (GNSS) developed by the United States Department of Defense. GPS is a widely used aid to navigation worldwide. It uses satellite technology to enable a terrestrial terminal to determine its position on the Earth in latitude and longitude.

GPS

See global positioning system (GPS).

#### Ι

International Telecommunication Union (ITU)

United Nations organization that coordinates use of the electromagnetic spectrum and creation of technical standards for telecommunication and radio communication equipment.

#### ITU

See International Telecommunication Union (ITU).

#### L

#### L-band

RF signals in the frequency range of approximately 950 MHz to 1450 MHz.

#### LNB

See Low noise block down converter (LNB).

Low noise block down converter (LNB)

Converts satellite frequency to an L-band signal and amplifies the RF power.

#### Ν

#### NOC

Network operations center.

#### Ρ

#### POL

Polarization angle in degrees measured from vertical.

#### R

Radio Frequency (RF)

Frequency or rate of oscillation within the range of about 3 Hz to 300 GHz.

#### RF

See Radio Frequency (RF).

#### Rx

Receive.

#### Т

#### Тх

Transmit.

Very small aperture terminal

Two-way satellite ground station with a dish antenna that is smaller than 3 meters. Data rates typically range from narrowband up to 4 Mbit/s. VSATs access satellites in geosynchronous orbit to relay data from small remote earth stations (terminals) to other terminals (in mesh configurations) or master earth station *//b*(in star configurations).

#### VSAT

See Very small aperture terminal.

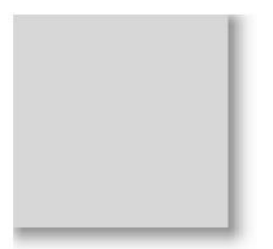

# h

#### A

Ascreen 5-29 æscreen 5-28 ACU button functions 5-5 buttons + or - 5-5 arrow 5-5 Enter 5-5 Main 5-5 connecting antenna cables to 2-10 control panel 5-1 rear panel 5-2 screen display layout 5-4 screen navigation tips 5-4 screens. Seescreens 5-4 antenna block diagram 1-2 cables. See cables, antenna components 1-2 antenna control unit. SeeACU AZ cal error D-1 AZ fault D-1 AZ Gyro error D-1 AZ. See azimuth azimuth track settings viewing or changing 4-6

#### В

*B*screen 5-30 backing up system settings 4-10 blinking bars screen display 5-5 block diagram, antenna 1-2 BW screen 5-16

#### С

cscreen 5-31 cables antenna routing to vehicle 2-7 connecting to antenna 2-6 drip loop 2-9 modern interface. Seemodern interface cable receive. See receive cable securing to roof rack cross bars 2-8 transmit. Sætransmit cable changing azimuth track settings 4-6 data satellite information 4-7 data satellite orbital location 4-9 downlink polarity 4-3 elevation track settings 4-6 modem type 4-3 modern type settings 4-4 scan velocity 4-4 Compass screen 5-13 components, antenna 1-2 connecting antenna cables 2-6 antenna cables to ACU and modern 2-10 control cable connecting to ACU 2-10 connecting to antenna 2-6 control panel, ACU 5-1 crate. Seeshipping crate

#### D

Decreen 5-32 data satellite information viewing or changing 4-7 orbital location changing 4-9 selecting 4-8 Diag screen 5-26 **Diagnostic screens** A 5-29 a 5-28 B 5-30 c 5-31 D 5-32 E 5-32 FGyro 5-34 Fpot 5-33 G 5-35 H 5-36 I 5-37 J 5-37 K 5-38 L 5-39 M 5-40 Modem Communications 5-31 N 5-40 0 5-41 P 5-41 0 5-42 R 5-43 S 5-44 T 5-45 U 5-45 V 5-46 W 5-46 Diagnostics. See Diag screen downlink polarity viewing or changing 4-3 drip loop cable 2-9

#### Е

Escreen 5-32, D-1, 5-23, 4-10 elevation track settings viewing or changing 4-6

#### F

fault indicators AZ cal error D-1 AZ fault D-1 AZ Gyro error D-1 EL cal error D-1 Waiting Log On D-1 FGyro screen 5-34 flashing bars. *See* blinking bars Fpot screen 5-33

#### G

G screen 5-35, 5-13

#### Η

*H* screen 5-36 hardware shipping box 2-2

#### Ι

Iscreen 5-37 installing antenna to vehicle roof rack 2-4

#### J

Jscreen 5-37, 5-15

## Κ

Kscreen 5-38

#### L

L screen 5-39, 5-21, 5-24, 5-17

#### Μ

Mscreen 5-40, 5-17 modem connecting antenna cables to 2-10 Modem Communications screen 5-31 modem interface cable connecting from ACU to modem 2-10 Modem screen 5-22 modem type viewing or changing 4-3 modem type settings viewing or changing 4-4 Move screen 5-23

#### Ν

Nscreen 5-40 navigation tips ACU screens 5-4

#### 0

Oscreen 5-41

#### Ρ

Pscreen 5-41

#### Q

Q screen 5-42

#### R

Rscreen 5-43 Ready screen 5-6 Ready/Run screens Compass 5-13 **GPS 5-13** Select Data 5-12 SetRef 5-11 Sho 5-10 rear panel, ACU 5-2 receive cable connecting to antenna 2-6 connecting to modern 2-10 removina antenna from shipping crate 2-2 roof rack cross bars securing cables to 2-8 routina antenna cables to vehicle interior 2-7 Rs screen 5-16 Run screen 5-7

#### S

Screen 5-44, 5-16 satellite acquisition standard process 3-1 starting 3-3 satellite. See data satellite scan velocity viewing or changing 4-4 screen navigation tips 5-4 screens A 5-29 a 5-28 B 5-30 **BW 5-16** c 5-31 Compass 5-13 D 5-32 Diag 5-26 E 5-32 **Elcal 5-23** FGvro 5-34 Fpot 5-33 G 5-35 GPS 5-13 H 5-36 I 5-37 J 5-37 Jog 5-15 K 5-38 L 5-39 LEVL 5-21 LNB 5-24 LNBt 5-17

M 5-40 Mc 5-17 Modem 5-22 Modem Communications 5-31 Move 5-23 N 5-40 0 5-41 P 5-41 0 5-42 R 5-43 Ready 5-6 Rs 5-16 Run 5-7 S 5-44 Sat 5-16 Select Data 5-12 Set Option 5-19 Set Test 5-20 SetRef 5-11 Sho 5-10 T 5-45 Tech Setup 5-18 Tt 5-25 U 5-45 USAdvb 5-24 User Setup 5-14 V 5-46 W 5-46 Select Data screen 5-12 selecting data satellite 4-8 Set Option screen 5-19 Set Test screen 5-20 SetRef screen 5-11 shipping box, hardware 2-2 shipping crate contents 2-1 removing the antenna 2-2 unpacking 2-1 Sho screen 5-10 standard satellite acquisition process 3-1 starting satellite acquisition 3-3 system settings backing up 4-10 turning on 3-2

#### Т

T screen 5-45 changing 4-1

Tech Setup screen 5-18 Tech Setup screens Elcal 5-23 **LEVL 5-21** LNB 5-24 Modem 5-22 Move 5-23 Set Option 5-19 Set Test 5-20 Tt 5-25 USAdvb 5-24 tie wraps securing cables to roof rack 2-8 transmit cable connecting to antenna 2-6 connecting to modem 2-10 Tt screen 5-25 turning on system 3-2

#### U

Uscreen 5-45 unpacking shipping crate 2-1 USAdvb screen 5-24 User Setup screen 5-14 User Setup screens BW 5-16 Jog 5-15 LNBt 5-17 Mc 5-17 Rs 5-16 Sat 5-16

#### V

V screen 5-46 viewing or changing azimuth track settings 4-6 data satellite information 4-7 downlink polarity 4-3 elevation track settings 4-6 modem type 4-3 modem type settings 4-4 scan velocity 4-4 Tech Setup code 4-1

#### W

Wscreen 5-46 Waiting Log On D-1

# TracStar

上海宙际实业有限公司

Shanghai Universe Industrial Co., Ltd.

地址:上海市天目西路547号恒基不夜城 A 座1406 电话(Tel):(021)51061861 51061862

传真(Fax):(021) 51061863

全国电话: 4006888703

TracStar i450M Installation & Operation Guide (v1.0) February 2009 Doc. No. i450M-01-09

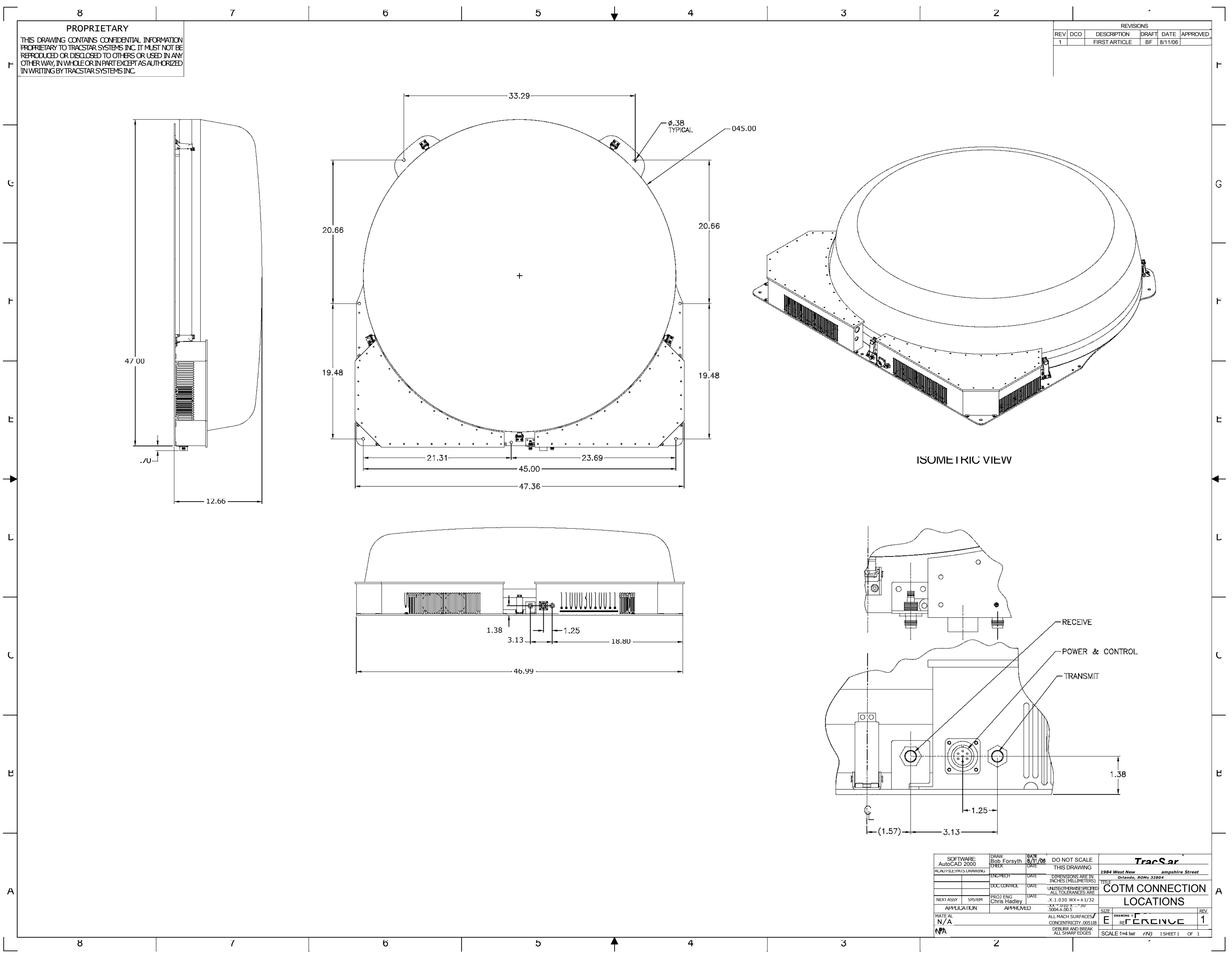